### Instrucciones de manejo

Instrucciones de manejo originales

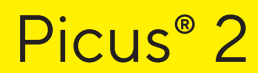

Pipeta electrónica Modelos monocanal | Modelos multicanal

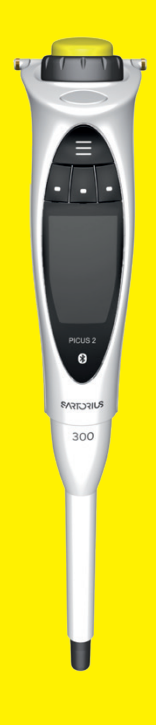

1000125917

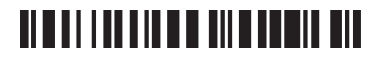

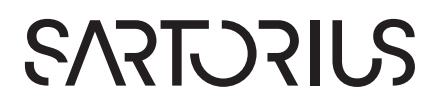

# Contenido

| 1 | Acerc              | a de estas instrucciones                                            | 7  |  |
|---|--------------------|---------------------------------------------------------------------|----|--|
|   | 1.1                | Validez                                                             | 7  |  |
|   | 1.2                | Documentos pertinentes                                              | 7  |  |
|   | 1.3                | Grupos de destinatarios                                             | 8  |  |
|   | 1.4                | Símbolos                                                            | 8  |  |
|   |                    | 1.4.1 Indicaciones de advertencia en las descripciones de actuación | 8  |  |
|   |                    | 1.4.2 Otros símbolos                                                | 8  |  |
| 2 | Indica             | aciones de seguridad                                                | 9  |  |
|   | 2.1                | Uso previsto                                                        | 9  |  |
|   |                    | 2.1.1 Modificaciones en el aparato                                  | 9  |  |
|   | 2.2                | Cualificación del personal                                          | 9  |  |
|   | 2.3                | Funcionalidad de las piezas del aparato                             | 10 |  |
|   | 2.4                | Equipo eléctrico                                                    | 10 |  |
|   |                    | 2.4.1 Daños en el equipo eléctrico del aparato                      | 10 |  |
|   | 2.5                | Peligro de lesiones durante el pipeteado permanente                 | 10 |  |
| 3 | Descr              | ipción del aparato                                                  | 11 |  |
|   | 3.1                | Vista general del aparato                                           | 11 |  |
|   | 3.2                | Elementos de mando y conexión                                       | 12 |  |
|   | 3.3                | Puntas de la pipeta y filtros Safe Cone                             | 13 |  |
|   | 3.4                | Primer ajuste y ajustes posteriores                                 | 14 |  |
|   | 3.5                | Sartorius Mobile App                                                | 14 |  |
|   | 3.6                | Símbolos en el embalaje, en el aparato y como indicación digital    | 14 |  |
| 4 | Concepto de manejo |                                                                     |    |  |
|   | 4.1                | Elementos de mando                                                  | 16 |  |
|   | 4.2                | Indicación del modo de funcionamiento                               | 17 |  |
|   |                    | 4.2.1 Indicaciones en los menús                                     | 18 |  |
|   | 4.3                | Mensajes                                                            | 19 |  |
|   |                    | 4.3.1 Función de las teclas programables                            | 19 |  |
|   | 4.4                | Indicaciones en la pantalla de mando                                | 20 |  |
|   | 4.5                | Navegar por los menús                                               | 21 |  |
|   |                    | 4.5.1 Menús en el aparato                                           | 23 |  |
|   | 4.6                | Estructura del menú en el menú principal                            | 23 |  |
|   |                    | 4.6.1 Estructura del menú en el submenú "Settings"                  | 24 |  |
|   | 4.7                | Estructura del menú en el menú "Funciones adicionales"              | 25 |  |
|   | 4.8                | Estructura del menú en el menú "Posiciones de memoria"              | 26 |  |
|   | 4.9                | Lista de parámetros                                                 | 26 |  |
|   |                    | 4.9.1 Parámetros del menú "Funciones adicionales"                   | 26 |  |
|   |                    | 4.9.2 Parámetros del menú "Settings" / "Languages"                  | 27 |  |
|   |                    | 4.9.3 Parámetros del menú "Settings" / "Themes"                     | 27 |  |
|   |                    | 4.9.4 Parámetros del menú "Settings" / "Bluetooth"                  | 27 |  |
|   |                    | 4.9.5 Parámetros del menú "Settings" / "Password"                   | 27 |  |
|   |                    | 4.9.6 Parámetros del menú "Settings" / "Sound"                      | 28 |  |
|   |                    | 4.9.7 Parámetros del menú "Settings" / "Display"                    | 28 |  |
|   |                    | 4.9.8 Parámetros del menú "Settings" / "Date & Time"                | 28 |  |
|   |                    |                                                                     |    |  |

|   |            | 4.9.10 Parámetros del menú "Settings" / "Adjustment"             | 29                |
|---|------------|------------------------------------------------------------------|-------------------|
|   |            | 4.9.11 Parámetros del menú "Settings" / "User Id"                | 29                |
|   |            | 4.9.12 Parámetros del menú "Settings" / "Reminders"              | 30                |
|   |            | 4.9.13 Menú "Settings" / "Reset"                                 | 30                |
|   |            |                                                                  |                   |
| 5 | Instala    | ación                                                            | 31                |
|   | 5.1        | Volumen de suministro                                            | 31                |
|   | 5.2        | Desembalar                                                       | 31                |
|   | 5.3        | Aclimatar                                                        | 31                |
|   | 5.4        | Colocar o retirar el filtro Safe Cone                            | 32                |
|   |            | 5.4.1 Colocar el filtro Safe Cone                                | 32                |
|   |            | 5.4.2 Retirar el filtro Safe Cone                                | 32                |
|   |            |                                                                  |                   |
| 6 | Puest      | a en marcha                                                      | 33                |
|   | 6.1        | Limpiar el aparato                                               | 33                |
|   | 6.2        | Cargar el aparato                                                | 33                |
|   |            | 6.2.1 Cargar con carrusel de carga o soporte de carga            | 33                |
|   |            | 6.2.2 Cargar con cargador USB                                    | 33                |
|   | 6.3        | Encender o apagar el aparato                                     | 34                |
|   |            | 6.3.1 Volver al modo activo                                      | 34                |
|   | 6.4        | Enjuagar las puntas de filtro                                    | 35                |
|   |            |                                                                  |                   |
| 7 | Ajuste     | es del sistema                                                   | 36                |
|   | 7.1        | Configurar los preajustes                                        | 36                |
|   | 7.2        | Utilizar el aparato con Sartorius Pipetting MobileApp            | 36                |
|   |            | 7.2.1 Descargar la Sartorius Pipetting MobileApp                 | 36                |
|   |            | 7.2.2 Añadir el aparato en la aplicación                         | 36                |
|   |            | 7.2.3 Crear un conjunto de pipetas                               | 37                |
|   |            | 7.2.4 Iniciar el flujo de trabajo                                | 37                |
|   | 7.3        | Actualizar el software                                           | 37                |
|   | 7.4        | Gestionar datos de usuario                                       | 38                |
|   |            | 7.4.1 Crear ID de usuario                                        | 38                |
|   |            | 7.4.2 Activar la protección mediante contraseña                  | 38                |
|   |            | 7.4.3 Iniciar o cerrar sesión en el aparato                      | 39                |
|   |            | 7.4.4 Desactivar la protección mediante contraseña               | 39                |
|   | 7.5        | Ajustar el aparato                                               | 40                |
|   |            | 7.5.2 Documentar el ajuste para otros líquidos distintos al agua | 42                |
|   | 7.6        | Configurar recordatorios                                         | 42                |
|   |            | 7.6.1 Desactivar recordatorios                                   | 43                |
|   |            |                                                                  |                   |
| 8 | Mane       | jo                                                               | 44                |
|   | 8.1        | Acceder a las indicaciones de conformidad digitales              | 44                |
|   | 8.2        | Ejecutar los modos de funcionamiento (ejemplos)                  | 44                |
|   |            | 8.2.1 Varias dispensaciones                                      | 44                |
|   | 0.0        | 8.2.2 Pipeteado manual                                           | 45                |
|   | 8.3        | Bloquear y desbloquear el aparato                                | 46                |
|   |            | 8.3.1 Activar el bloqueo del aparato                             | 46                |
|   |            | 8.3.2 Desactivar el bloqueo del aparato                          | 46                |
| 0 | inc !      | ozo v montonimiento                                              | 47                |
| 7 |            | Limpiar las superficies del aparete                              | <b>/ 4</b><br>۸ م |
|   | 7.1<br>0.0 | Limpiarias supernicies dei aparato                               | / 4<br>حر         |
|   | Υ.Ζ        | Plan de mantenimiento                                            | 4/                |

|    | 9.3        | Limpiar y  | engrasar el módulo inferior del aparato                        | . 48       |
|----|------------|------------|----------------------------------------------------------------|------------|
|    |            | 9.3.1      | Preparar el aparato                                            | . 48       |
|    |            | 9.3.2      | Desmontar el módulo inferior del aparato (modelos monocanal) . | . 48       |
|    |            | 9.3.3      | Limpiar los diferentes componentes (modelos monocanal)         | . 50       |
|    |            | 9.3.4      | Engrasar los componentes (modelos monocanal)                   | . 51       |
|    |            | 9.3.5      | Montar el módulo inferior del aparato (modelos monocanal)      | . 52       |
|    | 94         | Esteriliza | r el aparato                                                   | 53         |
|    | 7.4        | Q / 1      | Seleccionar un método de esterilización adecuado               | . 55<br>53 |
|    |            | 0/2        | Esterilizar el anarato con radiación LIV                       | 53         |
|    |            | 0/3        | Esterilizar el aparato con un agonto de descontaminación       | . 55       |
|    |            | 9.4.5      | Autoolover el médule inferier del enerete                      | . 55       |
|    | 0.5        | 9.4.4      |                                                                | . 34       |
|    | 9.5        | Determin   | har la rutina de prueba para la comprobación rutinaria         | . 55       |
|    | 9.6        | Realizaria | a rutina de comprobación                                       | . 5/       |
|    |            | 9.6.1      | Aspirar el agua de prueba                                      | .5/        |
|    |            | 9.6.2      | Dispensar agua de prueba y realizar la medición                | . 58       |
|    |            | 9.6.3      | Evaluar los valores de medición                                | . 58       |
|    |            |            |                                                                |            |
| 10 | Averias    |            |                                                                | .60        |
|    | 10.1       | Localizac  | ción de errores                                                | . 60       |
|    | 10.2       | Restable   | cer los ajustes de fábrica                                     | . 61       |
|    | <b>.</b> . |            |                                                                | ( )        |
| 11 | Puesta     | tuera de s | servicio                                                       | . 62       |
|    | 11.1       | Poner el a | aparato fuera de servicio                                      | . 62       |
| 10 | A          |            |                                                                | 40         |
| 12 | Almace     |            | o y envio                                                      | . 02       |
|    | 12.1       | Aimacen    | ar                                                             | . 02       |
|    | 12.2       | Devolver   | el aparato y las piezas                                        | . 63       |
| 12 | Elinaina   | aián       |                                                                | 42         |
| 12 |            |            | ·····                                                          | .03        |
|    | 13.1       | Eliminare  | ei aparato y las plezas                                        | . 03       |
| 11 | Datos t    | écnicos    |                                                                | 64         |
| 14 |            | Dimonsio   |                                                                | .04<br>64  |
|    | 14.1       |            | Medeles meneoanel                                              | .04        |
|    |            | 14.1.1     |                                                                | . 04       |
|    |            | 14.1.2     | Modelos de 8 canales                                           | . 64       |
|    |            | 14.1.3     | Modelos de 12 canales                                          | . 64       |
|    | 14.2       | Condicio   | nes ambientales                                                | . 65       |
|    | 14.3       | Datos elé  | ectricos                                                       | . 65       |
|    |            | 14.3.1     | Suministro de tensión                                          | . 65       |
|    |            | 14.3.2     | Seguridad de los equipos eléctricos                            | . 66       |
|    |            | 14.3.3     | Compatibilidad electromagnética                                | . 66       |
|    | 14.4       | Interface  | S                                                              | . 66       |
|    | 14.5       | Modos de   | e pipeteado con funciones adicionales                          | . 67       |
|    | 14.6       | Sensor de  | e aceleración                                                  | . 67       |
|    | 14.7       | Etiqueta   | RFID                                                           | . 67       |
|    | 14.8       | Ajuste     |                                                                | . 68       |
|    |            | 14.8.1     | Primer ajuste                                                  | . 68       |
|    | 14.9       | Materiale  |                                                                | . 68       |
|    | 14.10      | Limpieza   | v esterilización                                               | . 69       |
|    |            | 14.10.1    | Productos de limpieza, agentes de descontaminación v           |            |
|    |            |            | métodos de limpieza                                            | . 69       |
|    |            | 14,10.2    | Métodos de esterilización permitidos para el módulo inferior   | . 69       |
|    |            | Potoría    |                                                                | . 0 /      |
|    |            |            |                                                                |            |

|     | 14.12   | Comprobación rutinaria                                                | . 70  |
|-----|---------|-----------------------------------------------------------------------|-------|
|     |         | 14.12.1 Condiciones para aspirar el líquido de prueba                 | . 70  |
|     |         | 14.12.2 Factor de corrección Z (µL/mg) para la comprobación rutinaria | . 70  |
|     | 14.13   | Especificación de potencia                                            | .71   |
|     |         | 14.13.1 Modelos monocanal                                             | .71   |
|     |         | 14.13.2 Modelo de varios canales                                      | . 73  |
|     | 14.14   | Tabla de velocidad                                                    | . 75  |
|     |         | 14.14.1 Modelo monocanal                                              | . 75  |
|     |         | 14.14.2 Modelo de varios canales                                      | . 75  |
|     |         |                                                                       |       |
| 15  | Acceso  | prios y consumibles                                                   | .76   |
|     | 15.1    | Accesorios                                                            | . 76  |
|     | 15.2    | Consumibles                                                           | . 76  |
|     |         |                                                                       |       |
| 16  | Sartori | us Service                                                            | . / / |
| 17  | Confor  | midad de la unidad                                                    | 77    |
| - / | Como    |                                                                       | .,,   |
| 18  | Inform  | ación legal sobre marcas                                              | . 80  |
|     | 18.1    | Bluetooth <sup>®</sup>                                                | . 80  |
|     |         |                                                                       |       |

# 1 Acerca de estas instrucciones

### 1.1 Validez

Estas instrucciones forman parte del aparato, deben leerse y observarse por completo. Estas instrucciones son válidas para las siguientes versiones del aparato:

| Aparato                     | Rango de volumen (μL) | Volumen máximo / volu-<br>men nominal (μL) | Número de artículo |
|-----------------------------|-----------------------|--------------------------------------------|--------------------|
| Pipeta electrónica Picus® 2 |                       |                                            |                    |
| Modelo monocanal            | 0,5 - 10              | 10                                         | LH-747021          |
|                             | 5 - 120               | 120                                        | LH-747041          |
|                             | 10 - 300              | 300                                        | LH-747061          |
|                             | 50 - 1000             | 1000                                       | LH-747081          |
|                             | 100 - 5000            | 5000                                       | LH-747101          |
|                             | 500 - 10000           | 10000                                      | LH-747111          |
| Modelo de 8 canales         | 0,5 - 10              | 10                                         | LH-747321          |
|                             | 5 - 120               | 120                                        | LH-747341          |
|                             | 10 - 300              | 300                                        | LH-747361          |
|                             | 50 - 1200             | 1200                                       | LH-747391          |
| Modelo de 12 canales        | 0,5 - 10              | 10                                         | LH-747421          |
|                             | 5 - 120               | 120                                        | LH-747441          |
|                             | 10 - 300              | 300                                        | LH-747461          |
|                             | 50 - 1200             | 1200                                       | LH-747491          |

# 1.2 Documentos pertinentes

De manera complementaria a estas instrucciones, observe la siguiente documentación:

- Instrucciones de los consumibles y accesorios, por ejemplo, soporte de la pipeta, puntas de la pipeta

7

## 1.3 Grupos de destinatarios

Las instrucciones están dirigidas a los siguientes grupos de destinatarios. Los grupos de destinatarios deben tener los conocimientos mencionados.

| Grupo de<br>destinatarios                                             | Conocimientos y cualificaciones                                                                                                    |  |
|-----------------------------------------------------------------------|----------------------------------------------------------------------------------------------------|--|
| Operador                                                              | El operador está familiarizado con el aparato y los pro-<br>cesos de trabajo asociados. El operador conoce los<br>posibles peligros relacionados con el uso del aparato y<br>sabe cómo evitarlos.*              |  |
| Administrador                                                         | El administrador es responsable de la integración del<br>aparato en el proceso de producción. El administrador<br>se encarga de garantizar el funcionamiento fiable del<br>software del sistema y del aparato.* |  |
| * Cuando una persona del grupo de destinatarios maneja la interfaz de |                                                                                                    |  |

software del aparato, este también será el "Usuario".

### 1.4 Símbolos

1.4.1 Indicaciones de advertencia en las descripciones de actuación

#### 🔺 ATENCIÓN

Indica un peligro que, si **no** se evita, puede provocar lesiones leves o moderadas.

- 1.4.2 Otros símbolos
- Instrucciones de actuación: describe las tareas que se deben ejecutar. Las tareas de las secuencias de actuación se deben ejecutar de forma sucesiva.
- ▷ Resultado: describe el resultado de las tareas ejecutadas.
- [] Hace referencia a elementos de mando y visualización. Identifica mensajes de estado, mensajes de advertencia y mensajes de error.

#### Figuras en estas instrucciones

En función de la configuración del aparato, las figuras del aparato y la pantalla de mando pueden diferir ligeramente del aparato suministrado. Las variantes mostradas en estas instrucciones son ejemplos.

# 2 Indicaciones de seguridad

### 2.1 Uso previsto

Picus<sup>®</sup> 2 es un instrumento de laboratorio universal. El aparato se ha diseñado para dosificar líquidos en diversas aplicaciones.

El rango de volumen del aparato debe tenerse en cuenta al seleccionar la aplicación (véase Capítulo "14.13 Especificación de potencia", página 71). Al dosificar líquidos con diferentes características físicas pueden producirse divergencias de volumen.

En el aparato deben utilizarse puntas de pipeta (puntas). Sartorius recomienda utilizar únicamente puntas Sartorius (véase Capítulo "15.2 Consumibles", página 76).

Las puntas están diseñadas para un solo uso (single-use) y una vez utilizadas deben desecharse.

El aparato únicamente es adecuado para el uso conforme a estas instrucciones. Cualquier otro uso se considera un uso **no** previsto.

#### Condiciones de uso del aparato

**No** utilice el aparato en entornos con peligro de explosión. Utilice el aparato solo en interiores.

Utilice el aparato solo con los equipos y en las condiciones de funcionamiento que se describen en los datos técnicos de las presentes instrucciones.

#### 2.1.1 Modificaciones en el aparato

Cuando se modifica el aparato: se puede poner en peligro a las personas. Los documentos y homologaciones de producto específicos del aparato pueden perder su validez.

Si tiene alguna pregunta sobre las modificaciones en el aparato, póngase en contacto con Sartorius.

### 2.2 Cualificación del personal

Las personas sin conocimientos suficientes para el manejo seguro del aparato pueden sufrir lesiones o provocarlas a otras personas.

Si se requiere una cualificación determinada para una tarea: se indica el grupo de destinatarios. Si **no** se indica ninguna cualificación: el grupo de destinatarios "Operador" puede realizar la tarea.

9

# 2.3 Funcionalidad de las piezas del aparato

Las piezas del aparato **no** funcionales, por ejemplo, por daños o desgaste, pueden provocar fallos de funcionamiento. De tal manera que las personas pueden resultar lesionadas.

Cuando las piezas del aparato **no** sean funcionales: **no** utilice el aparato.

## 2.4 Equipo eléctrico

#### 2.4.1 Daños en el equipo eléctrico del aparato

Los daños en el equipo eléctrico del aparato, por ejemplo, daños en el aislamiento, pueden comportar peligros imprevistos.

- En caso de defectos en el equipo eléctrico, desconecte inmediatamente el aparato del suministro de tensión y póngase en contacto con Sartorius Service.
- Mantenga las piezas bajo tensión protegidas contra la humedad. La humedad puede provocar cortocircuitos.

### 2.5 Peligro de lesiones durante el pipeteado permanente

Una postura inadecuada durante el pipeteado o un uso ininterrumpido del aparato pueden provocar trastornos musculoesqueléticos o lesiones por movimientos repetitivos (RSI) en la mano.

- Durante el pipeteado, haga descansos regularmente y aprovéchelos para relajar la mano.
- Durante el pipeteado, mantenga una postura erguida, ya sea de pie o sentado.
- Coloque el dedo índice debajo del gancho y maneje el aparato con el pulgar.
- > Durante el pipeteado **no** contraiga los músculos.

# 3 Descripción del aparato

# 3.1 Vista general del aparato

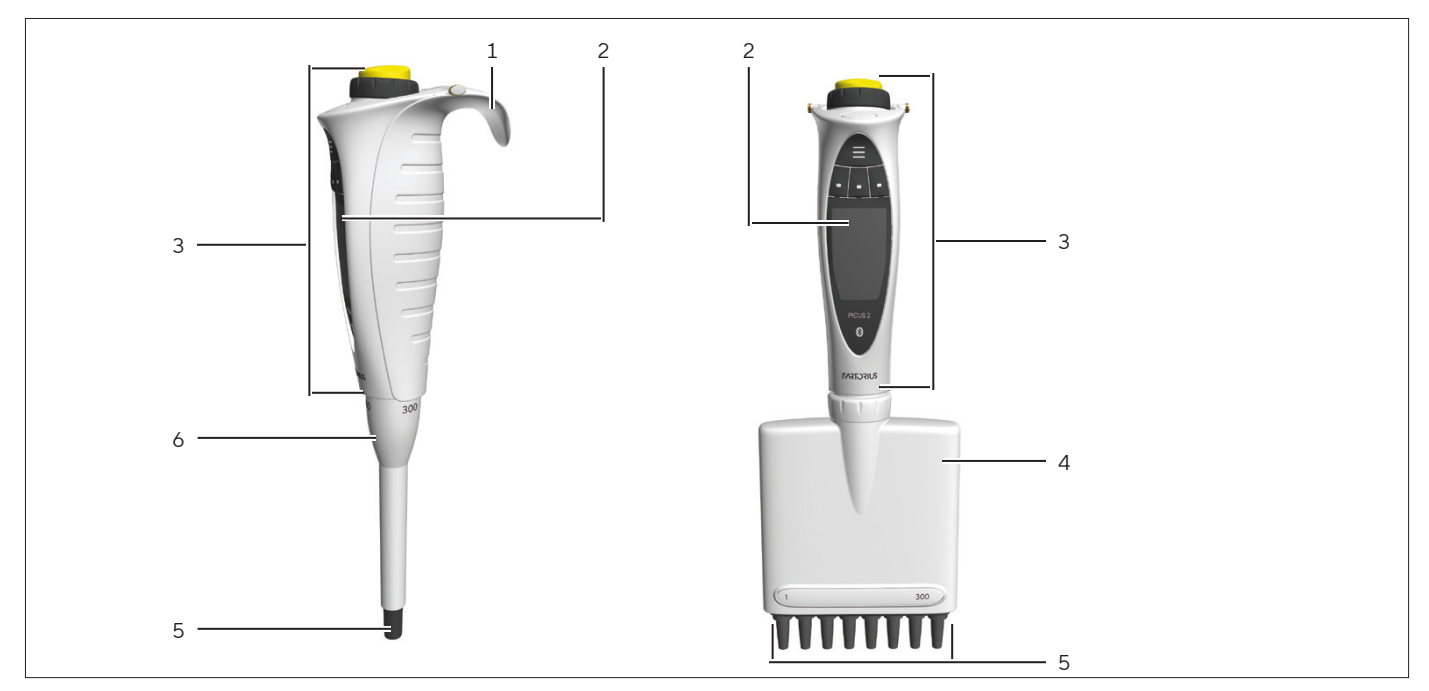

Fig. 1: Modelo monocanal y modelo de varios canales (ejemplo)

| Pos. | Nombre                  | Descripción                                                                                                    |
|------|-------------------------|----------------------------------------------------------------------------------------------------|
| 1    | Gancho para el dedo     | Para apoyar el aparato en el dedo.                                                                                                    |
| 2    | Pantalla de mando       | Muestra la información relevante.                                                                                                    |
| 3    | Cabezal de manejo       | Para controlar el aparato y activar los diferentes pasos de pipeteado.                                                                                               |
| 4    | Cabezal de dispensación | Se compone de:<br>– Émbolo<br>– Cilindro<br>– Cono de puntas<br>– Manguito de eyección de puntas                                                                     |
| 5    | Cono(s) de puntas       | <ul> <li>Para alojar las puntas</li> <li>Sistema Optiload para cargar las puntas uniformemente (solo en modelos de varios canales)</li> </ul>                        |
| 6    | Casquillo de eyección   | <ul> <li>Expulsa electrónicamente la(s) punta(s)</li> <li>En modelos monocanal: altura ajustable</li> <li>Contiene la información sobre el volumen máximo</li> </ul> |

# 3.2 Elementos de mando y conexión

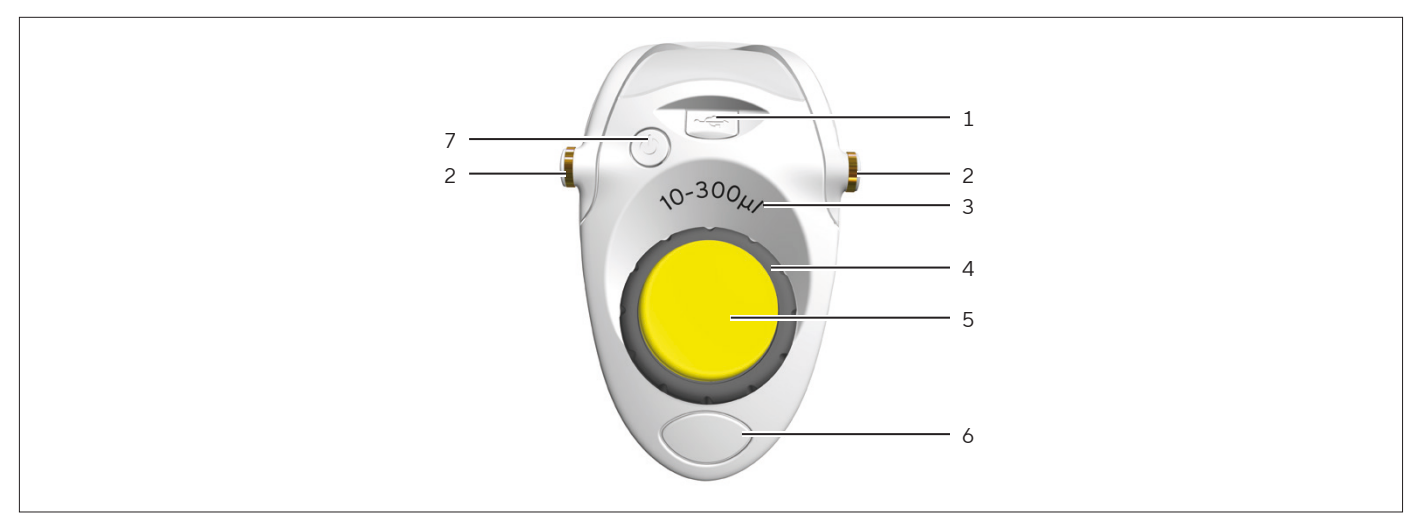

#### Fig. 2: Elementos de mando y conexión (ejemplo)

| Pos. | Nombre                         | Descripción                                                                                                    |
|------|--------------------------------|----------------------------------------------------------------------------------------------------|
| 1    | Conexión Micro USB             | Para conectar al enchufe de red o a un ordenador.                                                                                                    |
| 2    | Contacto de carga              | Sirve para cargar el aparato, con el soporte de carga o el carrusel.                                                                                                    |
| 3    | Rango de volumen               | Indica el rango de volumen útil.                                                                                                    |
| 4    | Rueda de ajuste                | <ul> <li>Permite desplazarse por los menús y ajustar los valores</li> <li>Controla la aspiración y dispensación de los líquidos en el modo<br/>de pipeteado manual</li> </ul>                                                                                                    |
| 5    | Cabezal de manejo              | <ul> <li>Sirve para confirmar los ajustes y activar el movimiento del émbo-<br/>lo durante la aspiración, la dispensación y el vaciado reiterado</li> <li>El color indica el rango de volumen (color del cabezal de manejo,<br/>véase Capítulo "14.13 Especificación de potencia", página 71)</li> </ul> |
| 6    | Eyección electrónica de puntas | Sirve para expulsar la punta.                                                                                                    |
| 7    | Tecla de encendido   apagado   | Para encender o apagar el aparato                                                                                                    |

### 3.3 Puntas de la pipeta y filtros Safe Cone

La punta de la pipeta debe estar adaptada al rango de volumen del aparato y al grado de pureza. El color del cabezal de manejo y el color de la bandeja de puntas deben coincidir. Recomendamos utilizar las puntas Sartorius Optifit o las puntas de filtro Safetyspace<sup>®</sup>. El uso de filtros Safe Cone o puntas de filtro Safetyspace<sup>®</sup> contribuye a evitar la contaminación del aparato. Los filtros Safe Cone son intercambiables y pueden utilizarse junto a puntas Optifit. Los filtros Safe Cone se colocan en los conos de las puntas de la pipeta.

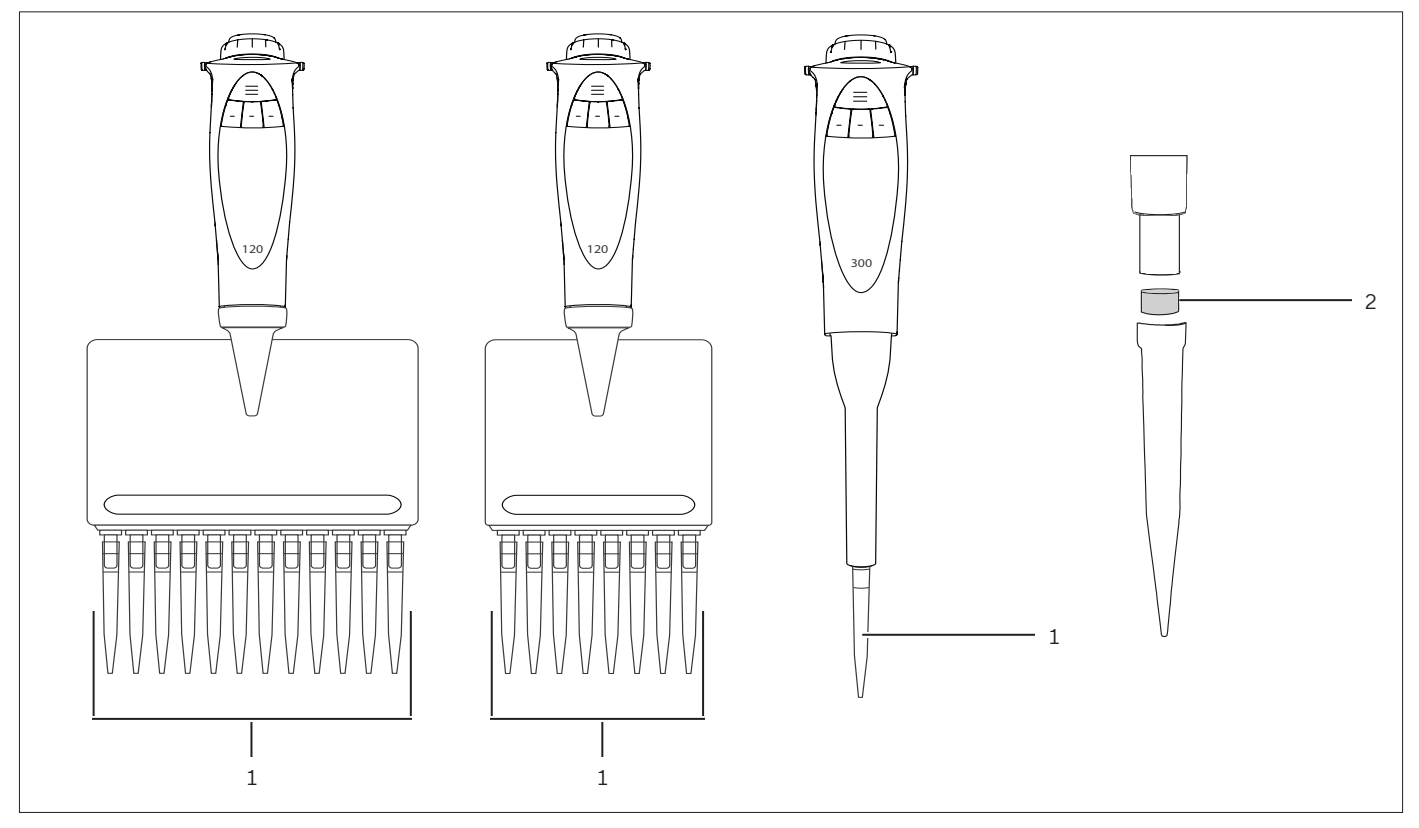

Fig. 3: Puntas de la pipeta en los modelos de varios canales y en el modelo monocanal y filtros Safe Cone (ejemplo)

| Pos. | Nombre              | Descripción                                                                                                    |
|------|---------------------|----------------------------------------------------------------------------------------------------|
| 1    | Puntas de la pipeta | Sirven para aspirar y dispensar líquidos.                                                                                                    |
| 2    | Filtro Safe Cone    | <ul> <li>Contribuye a evitar la contaminación del aparato mediante líquidos</li> <li>Disponible por separado para modelos de más de 10 μL</li> </ul> |

## 3.4 Primer ajuste y ajustes posteriores

Primer ajuste: el aparato se entrega ajustado, según ISO 8655-1 (véase Capítulo "14.8.1 Primer ajuste", página 68).

Ajustes posteriores: el aparato puede volver a ajustarse, por ejemplo, cuando se determine que el volumen dosificado no queda dentro de los límites de error o si se debe pipetear otro líquido distinto al agua. Para el ajuste debe seguirse el procedimiento descrito. El ajuste actual del aparato se muestra en el menú "Settings / Adjustment".

## 3.5 Sartorius Mobile App

El aparato también puede utilizarse con la aplicación de la empresa. En la aplicación encontrará numerosas opciones para acelerar los procesos de trabajo rutinarios y para adaptar el aparato de forma individual. Con la aplicación también pueden realizarse actualizaciones del aparato. La aplicación está disponible en el App Store y en la Play Store.

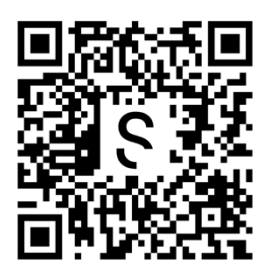

## 3.6 Símbolos en el embalaje, en el aparato y como indicación digital

| Símbolo  | Significado                                                                                                |
|----------|----------------------------------------------------------------------------------------------------|
| *        | Símbolo de Bluetooth®: indica que se puede establecer una conexión mediante<br>Bluetooth con este aparato. |
| 121°C    | Símbolo de autoclave: el componente es autoclavable.                                                       |
| CE       | El aparato cumple las normas y las Directivas europeas aplicables.                                         |
| UK<br>CA | El aparato cumple las normas y las normativas legales británicas aplicables.                               |
|          | Eliminación por separado de los aparatos electrónicos                                                      |
|          | Corriente continua                                                                                         |

| Símbolo                                 | Significado                                                                                                    |
|-----------------------------------------|----------------------------------------------------------------------------------------------------|
| R210-108944                             | Símbolo GITEKI: el aparato cumple las normas y directrices de la legislación japone-<br>sa sobre emisiones de radio.                                                                                                    |
| NOM                                     | El aparato cumple las normas oficiales de México.                                                                                                    |
| ICASA                                   | El aparato, junto con la frecuencia indicada aprobada, cumple las estrictas normas<br>sobre interferencias de radiofrecuencia establecidas por la Autoridad Independien-<br>te de Comunicaciones de Sudáfrica (ICASA, por sus siglas en inglés). |
|                                         | El aparato cumple los requisitos legales para productos de tecnología inalámbrica<br>en el mercado taiwanés.                                                                                                    |
| C                                       | El aparato cumple las disposiciones de la Ley coreana de ondas de radio ("Radio<br>Waves Act" en inglés).                                                                                                    |
| R-NZ                                    | El aparato cumple las normas legales neozelandesas aplicables.                                                                                                    |
| FC                                      | El aparato cumple las normativas de la Comisión Federal de Comunicaciones nor-<br>teamericana (FCC, por sus siglas en inglés).                                                                                                    |
|                                         | El aparato cumple las normativas legales australianas aplicables.                                                                                                    |
| R! RAMATEL                              | El aparato cumple los requisitos aplicables a los aparatos radioeléctricos en Argenti-<br>na.                                                                                                    |
| Ĵ                                       | El aparato debe protegerse frente a la humedad y mantenerse seco.                                                                                                    |
| -20 -20 -20 -20 -20 -20 -20 -20 -20 -20 | Límites de temperatura seguros a los que se puede exponer el aparato.                                                                                                    |

# 4 Concepto de manejo

## 4.1 Elementos de mando

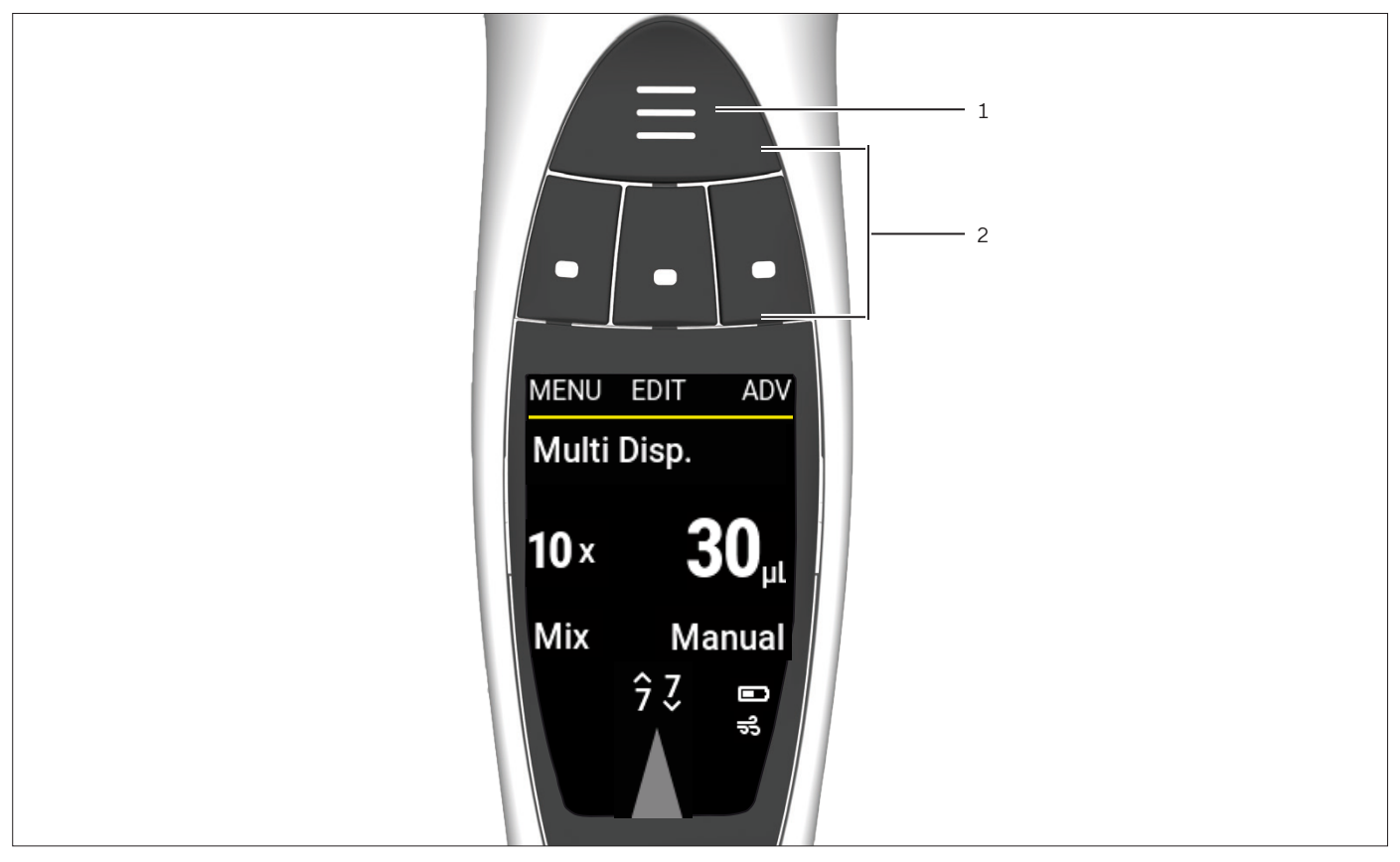

Fig. 4: Elementos de mando del aparato

| Pos. | Nombre                 | Descripción                                                                                                    |
|------|------------------------|----------------------------------------------------------------------------------------------------|
| 1    | Tecla de acceso rápido | Guarda y activa los ajustes de pipeta preferidos o utilizados con más frecuencia.                                                       |
| 2    | Teclas programables    | <ul> <li>Para controlar el aparato</li> <li>Las funciones de las diferentes teclas varían en función de la pantalla de mando</li> </ul> |

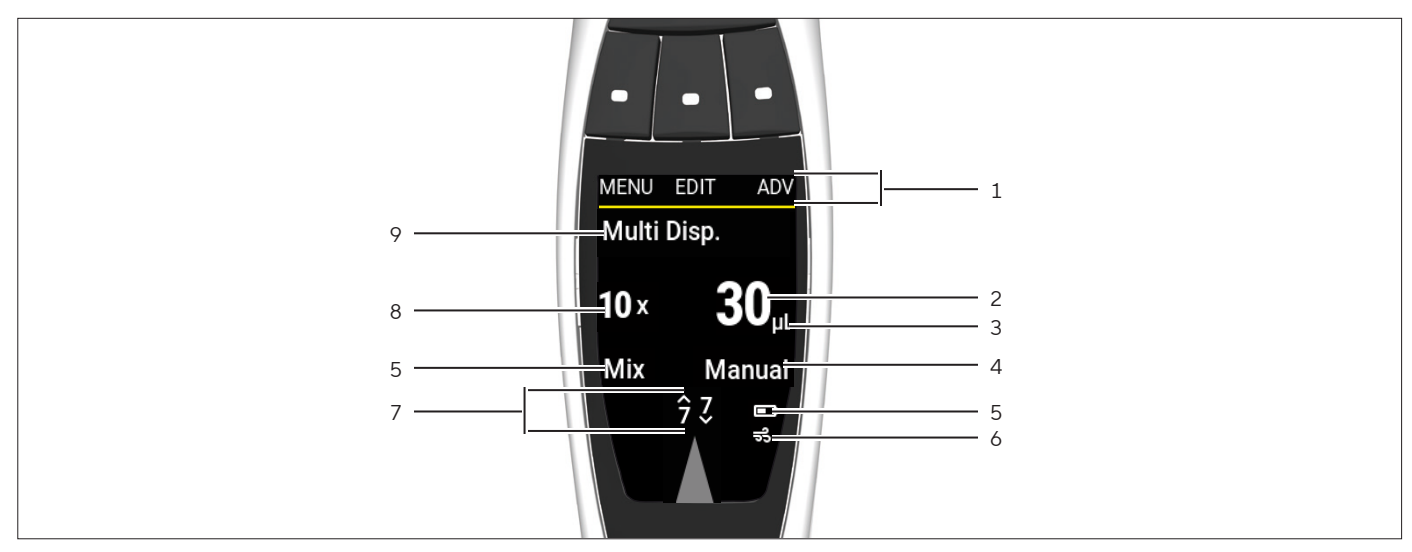

# 4.2 Indicación del modo de funcionamiento

Fig. 5: Indicación del modo de funcionamiento (ejemplo)

| Pos. | Nombre                                         | Descripción                                                                                                    |
|------|------------------------------------------------|----------------------------------------------------------------------------------------------------|
| 1    | Función de la tecla<br>programable             | Muestra qué función se ha asignado a la tecla programable que está encima.                                                                                                    |
| 2    | Volumen de pipeteado                           | <ul> <li>Muestra qué volúmenes se aspira o se dispensa.</li> <li>En el modo de varias dispensaciones: Muestra los volúmenes parciales<br/>que se dispensan en cada dispensación.</li> </ul>                      |
| 3    | Característica de las<br>funciones adicionales | Parámetros ajustables para las funciones adicionales. El valor y la unidad<br>varían en función de la función adicional activada.                                                                                |
| 4    | Indicación de la batería                       | Muestra el nivel de la batería.                                                                                                    |
| 5    | Indicación de la función<br>adicional          | Muestra la función adicional activada.                                                                                                    |
| 6    | Flecha de indicación<br>Aspirar   Dispensar    | <ul> <li>Si la flecha apunta hacia arriba: el aparato está ajustado para aspirar</li> <li>Si la flecha apunta hacia abajo: el aparato está ajustado para dispensar</li> </ul>                                    |
| 7    | Velocidad                                      | Muestra la velocidad con la que el aparato realiza la aspiración o la dispensa-<br>ción.                                                                                                    |
| 8    | Número de acciones de<br>pipeteado             | Muestra la frecuencia de aspiración   dispensación en el modo de funciona-<br>miento actual. Este parámetro solo está disponible en los modos de pipetea-<br>do "Varias dispensaciones" y "Varias aspiraciones". |
| 9    | Modo de funcionamiento                         | Muestra el modo de funcionamiento seleccionado.                                                                                                    |

#### 4.2.1 Indicaciones en los menús

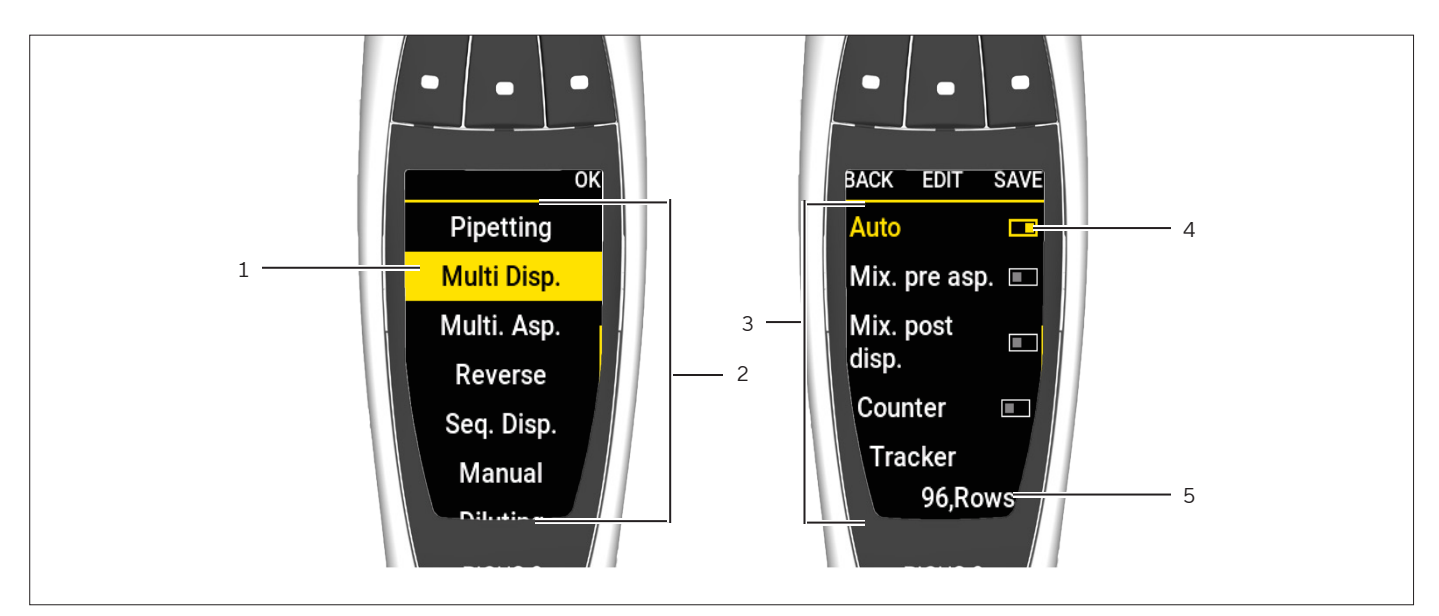

Fig. 6: Indicaciones en los menús (ejemplo)

| Pos. | Nombre                                 | Descripción                                                                                                    |
|------|----------------------------------------|----------------------------------------------------------------------------------------------------|
| 1    | Entrada de menú                        | Fondo amarillo: seleccionado en este momento.                                                                                                    |
| 2    | Menú principal                         | Incluye los modos de funcionamiento y el menú de ajustes.                                                                                                    |
| 3    | Funciones adicionales                  | Número y tipo de las funciones adicionales. El número varía según el modo<br>de funcionamiento activado.                                                                |
| 4    | Barra de activación  <br>desactivación | <ul> <li>Cuando la barra oscura está a la derecha: la función está activada</li> <li>Cuando la barra oscura está a la izquierda: la función está desactivada</li> </ul> |
| 5    | Parámetros de selección                | Están predefinidos y pueden seleccionarse con la rueda giratoria.                                                                                                    |

# 4.3 Mensajes

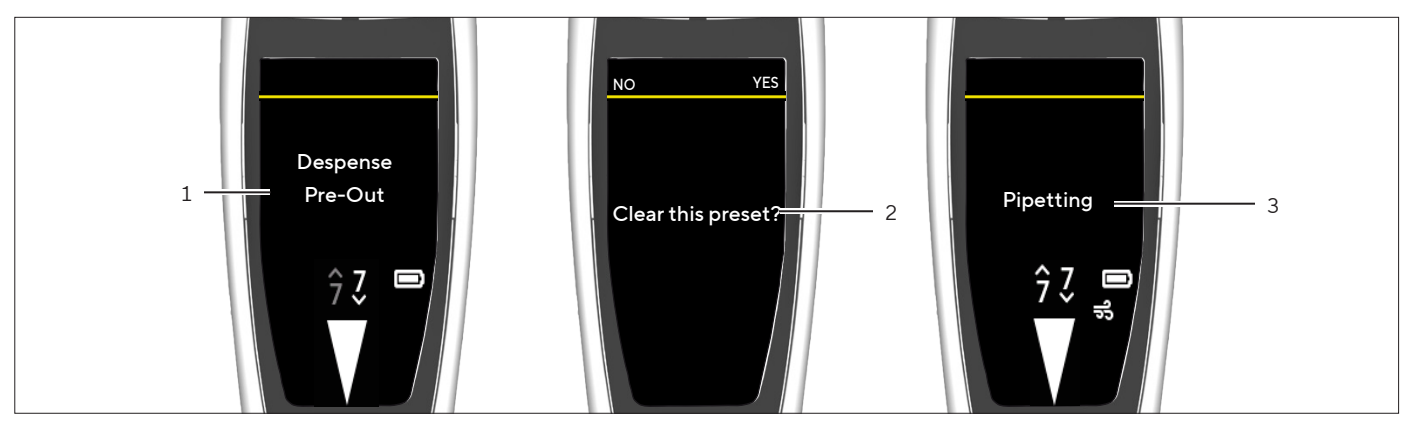

Fig. 7: Mensajes (ejemplo)

| Pos. | Nombre        | Descripción                                                                                                    |
|------|---------------|----------------------------------------------------------------------------------------------------|
| 1    | Requerimiento | <ul> <li>Muestra el siguiente paso que va a realizar el aparato</li> <li>Es necesario iniciarlo por medio del cabezal de manejo</li> </ul> |
| 2    | Consulta      | <ul> <li>Muestra al operador las opciones</li> <li>La selección se lleva a cabo con las teclas programables</li> </ul>                     |
| 3    | Notificación  | <ul> <li>Muestra lo que hace el aparato</li> <li>No se requiere ninguna actuación por parte del operador</li> </ul>                        |

#### 4.3.1 Función de las teclas programables

| Símbolo | Denominación              | Descripción                                                                                                    |
|---------|---------------------------|----------------------------------------------------------------------------------------------------|
| MENU    | Tecla programable [MENU]  | Abre el menú principal.                                                                                                    |
| ADV     | Tecla programable [ADV]   | Abre la ventana con las funciones adicionales disponibles.                                                                                                    |
| EDIT    | Tecla programable [EDIT]  | Activa el modo de edición.                                                                                                    |
| ОК      | Tecla programable [OK]    | <ul> <li>En el menú: abre la entrada de menú seleccionada</li> <li>En el modo de edición: adopta la selección</li> <li>En las funciones adicionales: <ul> <li>Abre las entradas de parámetros</li> <li>Activa el modo de edición</li> <li>Vuelve al menú anterior</li> </ul> </li> </ul> |
| BACK    | Tecla programable [BACK]  | Vuelve a la pantalla anterior.                                                                                                    |
| Pick    | Tecla programable [PICK]  | Selecciona la entrada actual.                                                                                                    |
| NEXT    | Tecla programable [NEXT]  | Salta al siguiente parámetro.                                                                                                    |
| ABORT   | Tecla programable [ABORT] | Detiene el proceso de pipeteado.                                                                                                    |
| SAVE    | Tecla programable [SAVE]  | Guarda el programa actual en la posición de memoria selecciona-<br>da.                                                                                                    |
| RESET   | Tecla programable [RESET] | Restablece la fecha y el contador de ciclos.                                                                                                    |

| Símbolo | Denominación              | Descripción                                                                                                    |
|---------|---------------------------|----------------------------------------------------------------------------------------------------|
| NO      | Tecla programable [NO]    | <ul> <li>No adopta los cambios</li> <li>No lleva a cabo la acción</li> </ul>                                                                           |
| YES     | Tecla programable [YES]   | <ul><li>Adopta los cambios</li><li>Lleva a cabo la acción</li></ul>                                                                                    |
| BACK    | Tecla programable [BACK]  | Con el protocolo activado: vuelve al paso de protocolo anterior.                                                                                       |
| NEXT    | Tecla programable [NEXT]  | Con el protocolo activado: salta al siguiente paso de protocolo.                                                                                       |
| ABC     | Tecla programable [ABC]   | <ul> <li>Muestra que las mayúsculas están activadas</li> <li>Con la tecla programable accionada: cambia a la función [abc]</li> </ul>                  |
| abc     | Tecla programable [abc]   | <ul> <li>Muestra que las minúsculas están activadas</li> <li>Con la tecla programable accionada: cambia a la función [123]</li> </ul>                  |
| 123     | Tecla programable [123]   | <ul> <li>Muestra que los números están activados</li> <li>Con la tecla programable accionada: cambia a la función [#@!]</li> </ul>                     |
| #@!     | Tecla programable [#@!]   | <ul> <li>Muestra que los caracteres especiales están activados</li> <li>Con la tecla programable accionada: cambia a la función<br/>[CLEAR]</li> </ul> |
| CLEAR   | Tecla programable [CLEAR] | <ul> <li>Borra el texto</li> <li>Con la tecla programable accionada: cambia a la función<br/>[ABC]</li> </ul>                                          |

# 4.4 Indicaciones en la pantalla de mando

| Símbolo        | Denominación                              | Descripción                                                                                                    |
|----------------|-------------------------------------------|----------------------------------------------------------------------------------------------------|
|                | Indicación [Nivel de carga]               | <ul> <li>Muestra el nivel de carga actual del aparato</li> <li>Si el nivel de batería es bajo: la indicación parpadea</li> </ul> |
| $\Lambda$      | Indicación [Flecha de<br>indicación]      | Muestra qué proceso de pipeteado se ha seleccionado: aspirar o<br>dispensar.                                                     |
| 7              | Indicación [Velocidad de<br>dispensación] | Muestra la velocidad con la que se realiza la dispensación.                                                                      |
| 7              | Indicación [Velocidad de<br>aspiración]   | Muestra la velocidad con la que se realiza la aspiración.                                                                        |
| Sel.           | Indicación [Blowout]                      | Muestra que la función adicional [Blowout] está activada.                                                                        |
| *              | Indicación [Bluetooth]                    | Indica que está activada la función Bluetooth.                                                                                   |
| Count<br>2     | Indicación [Counter]                      | Muestra que la función adicional [Counter] está activada.                                                                        |
| Tracker<br>A 1 | Indicación [Tracker]                      | Muestra que la función adicional [Tracker] está activada.                                                                        |
| Mix            | Indicación [Mix]                          | Indica que están activadas las funciones adicionales [Mix. pre asp.]<br>y/o [Mix. post disp.].                                   |
| Delay          | Indicación [Delay]                        | Indica que la función adicional [Auto] está activada.                                                                            |

#### 4.5 Navegar por los menús

#### Procedimiento

- Para acceder al menú principal: pulse la tecla programable [MENU].
- Para desplazarse por los menús: gire la rueda de ajuste en el sentido ► deseado.
- Giro en el sentido contrario a las agujas del reloj: desplazarse hacia abajo - Giro en el sentido de las agujas del reloj: desplazarse hacia arriba
- Para seleccionar una opción de menú o guardar ajustes: Pulse el cabezal de manejo o la tecla programable [OK].
- Cuando desee activar el modo de edición de los ajustes de pipeteado: elija una de las siguientes opciones:
  - ▶ Gire la rueda de ajuste hasta el tope en un sentido.
  - Pulse la tecla programable [EDIT].
- ▷ El modo de edición está activado.
- Para modificar un parámetro: gire la rueda de ajuste en el sentido deseado:
- Giro en el sentido contrario a las agujas del reloj: incrementar el valor o activar las funciones
- Giro en el sentido de las agujas del reloj: reducir el valor o desactivar las funciones
- Para adoptar las modificaciones en el modo de edición y pasar el siguien-NEXT te parámetro: pulse la tecla programable [NEXT].
  - > El siguiente parámetro se activa para su edición. Si no hay otro parámetros, el cursor vuelve al primer parámetro.
- > Para volver al siguiente nivel de menú superior o salir de las aplicaciones BACK sin guardar: pulse la tecla programable [BACK].
  - Para activar el movimiento del émbolo durante la aspiración, la dispensación y el vaciado reiterado: pulse el cabezal de manejo.
  - Si el émbolo debe moverse en el modo manual y en el modo de titulación para la aspiración y la titulación: gire la rueda de ajuste.
- Si es necesario cancelar un proceso de mezclado de forma anticipada: ABORT pulse la tecla programable [ABORT].
  - Para acceder al menú de funciones adicionales (solo es posible desde un modo de funcionamiento): pulse la tecla programable [ADV].
  - Si se debe abrir la lista de posiciones de memoria (solo es posible desde un modo de funcionamiento): pulse la tecla de acceso rápido.
    - Para activar un programa guardado: pulse la tecla programable [OK]. Para guardar el programa actual en la posición de memoria seleccionada: pulse la tecla programable [SAVE].

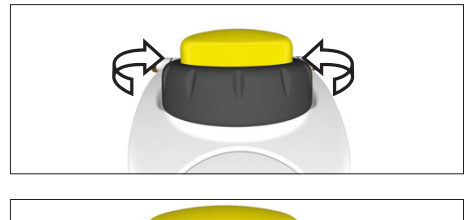

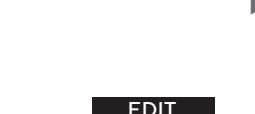

ADV

SAVE

1

MENU

#### Introducción de texto

- Para navegar entre las posiciones en la introducción de texto, por ejemplo, para crear el ID de usuario:
  - En el modo de visualización: para moverse una posición hacia la izquierda gire la rueda de ajuste en el sentido contrario a las agujas del reloj; para moverse una posición hacia la derecha gire la rueda de ajuste en el sentido de las agujas del reloj.
  - En el modo de edición: pulse la tecla programable [OK].
  - ▷ El cursor se mueve una posición hacia la izquierda.
- Para modificar una entrada en la introducción de texto:
  - Active el modo de edición.
  - ▶ Gire la rueda de ajuste hasta que aparezca la letra deseada.
  - ▶ Pulse la tecla programable [OK] o el cabezal de manejo.
  - Se adopta la letra seleccionada y el cursor se mueve una posición hacia la izquierda.
  - Repita los ajustes hasta que el cursor llegue a la última posición.
  - Para adoptar la entrada: pulse la tecla programable [OK].
- La entrada modificada se guarda y el control vuelve al siguiente nivel de menú superior.
- Si en la introducción de texto se deben utilizar minúsculas, números o símbolos: mantenga pulsada la tecla programable central (1) hasta que aparezca la secuencia de caracteres deseada (2).
- Si en la introducción de texto se debe borrar una posición:
  - Mantenga pulsada la tecla programable central (1) hasta que aparezca la función de la tecla programable [CLEAR].
  - Pulse la tecla programable [OK].
- Se borra la entrada de esta posición y el cursor se mueve una posición hacia la derecha.

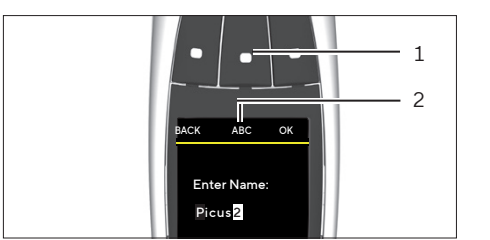

#### 4.5.1 Menús en el aparato

Navegar por los menús (véase Capítulo "4.5 Navegar por los menús", página 21).

| Nivel 1 | Nivel 2               | Descripción                                                                                       |
|---------|-----------------------|---------------------------------------------------------------------------------------------------|
| Aparato | Menú principal        | <ul> <li>Seleccionar el modo de funcionamiento</li> <li>Realizar ajustes en el aparato</li> </ul> |
|         | Funciones adicionales | Activar funciones adicionales para un modo de funcionamiento.                                     |
|         | Posiciones de memoria | Guardar y activar los ajustes de pipeteado favoritos o los utilizados más<br>recientemente.       |

# 4.6 Estructura del menú en el menú principal

| Nivel 1 | Nivel 2                                 | Descripción                                                                                                    |
|---------|-----------------------------------------|----------------------------------------------------------------------------------------------------|
| Menú    | Pipetting                               | Aspire un volumen de líquido seleccionado en la punta y, a continuación,<br>dispénselo. Este modo es adecuado para los siguientes líquidos:<br>– Líquidos acuosos<br>– Líquidos con poca cantidad de detergentes o proteínas<br>– Disolventes                                                                                                    |
|         | Multi Disp.<br>"Varias dispensaciones"  | Aspirar el volumen total y también un volumen de líquido sobrante y<br>dispensarlo reiteradamente en volúmenes parciales idénticos.<br>Este modo es adecuado para secuencias de pipeteado largas y para la<br>dispensación en placas microtituladoras.                                                                                                    |
|         | Multi. Asp.<br>"Varias aspiraciones"    | Ajustar previamente el volumen de líquido y el número de los procesos<br>de aspiración. A continuación, aspirar los volúmenes de líquido seleccio-<br>nados varias veces hasta que se haya completado el ciclo. Por último,<br>dispensar de una sola vez el volumen de líquido total aspirado.<br>Este modo es adecuado para la toma de muestras y para lavar las placas<br>microtituladoras. |
|         | Reverse                                 | Aspirar un volumen de líquido seleccionado y un volumen de líquido<br>sobrante. El líquido sobrante se queda en la punta y se elimina con la ex-<br>pulsión de la punta. Este modo es adecuado para los siguientes líquidos:<br>- Líquidos biológicos<br>- Líquidos espumosos<br>- Líquidos viscosos                                                                                          |
|         | Seq. Disp. "Dispensación<br>secuencial" | Dispensar repetidamente volúmenes de líquido seleccionados en el or-<br>den deseado. Los volúmenes de líquido se pueden ajustar directamente<br>en el modo de funcionamiento (1 - 9).<br>Este modo es adecuado para secuencias de dilución o para crear curvas<br>de calibración.                                                                                                    |

| Nivel 1 | Nivel 2    | Descripción                                                                                                    |
|---------|------------|----------------------------------------------------------------------------------------------------|
| Menú    | Manual     | <ul> <li>Al aspirar y dispensar volúmenes de líquido, controlar el movimiento del<br/>émbolo manualmente con la rueda de ajuste. Este modo es adecuado<br/>para las siguientes aplicaciones:</li> <li>Medición de reactivos</li> <li>Aplicaciones en las que la velocidad de pipeteado se debe controlar<br/>manualmente</li> </ul> |
|         | Diluting   | Aspirar los volúmenes de líquido y, al mismo tiempo, dispensarlos. Prime-<br>ro se aspira la solución de dilución, después el colchón de aire y por últi-<br>mo la muestra o el reactivo, para evitar contaminaciones.<br>Este modo es adecuado, por ejemplo, para la dilución de muestras y<br>reactivos.                          |
|         | Titrating  | Aspirar el volumen de líquido total y determinar manualmente la veloci-<br>dad de dispensación. Durante la dispensación, la pantalla de mando<br>muestra los volúmenes dispensados en tiempo real.                                                                                                    |
|         |            | Este modo es adecuado para determinar la concentración desconocida<br>de un analito identificado.                                                                                                    |
|         | Settings   | Realizar ajustes en el aparato.                                                                                                    |
|         | Compliance | Consulte la información relativa a la conformidad con las normas y direc-<br>trices específicas de cada país, así como las etiquetas digitales asociadas,<br>por ejemplo, ANATEL o FCC.                                                                                                    |

# 4.6.1 Estructura del menú en el submenú "Settings"

| Nivel 1  | Nivel 2      | Descripción                                                                                                    |
|----------|--------------|----------------------------------------------------------------------------------------------------|
| Settings | Languages    | Configurar el idioma del menú de la pantalla de mando.                                                                                                    |
|          | Themes       | Determinar el color de la pantalla de mando seleccionando un tema. El<br>tema estándar depende del modelo y se corresponde con el color del<br>cabezal de manejo. |
|          | Bluetooth    | Administrar la conexión de Bluetooth.                                                                                                    |
|          | Password     | Activación de la protección mediante contraseña e introducción de la<br>contraseña. Se pueden crear contraseñas para un administrador y para<br>un usuario.       |
|          | Sound        | Ajustar el sonido del aparato.                                                                                                    |
|          | Display      | Ajusta la luminosidad de la indicación y del modo de reposo.                                                                                                    |
|          | Date & Time  | Introducir la fecha y la hora.                                                                                                    |
|          | Tip Ejection | Efectúe los ajustes para la expulsión de la punta.                                                                                                    |
|          | User Id      | Determinar el ID de usuario. Este aparece en la pantalla de mando al en-<br>cender el aparato.                                                                    |
|          | Adjustment   | Activar el ajuste específico del cliente y configurar los puntos de ajuste<br>en el aparato.                                                                      |
|          | Reminders    | Ajuste la función de recordatorio para la calibración, el mantenimiento y<br>la comprobación rápida.                                                              |

| Nivel 1  | Nivel 2      | Descripción                                                                                                    |
|----------|--------------|----------------------------------------------------------------------------------------------------|
| Settings | Information  | Visualice la variante de modelo, las versiones actuales de software y de<br>Bluetooth <sup>®</sup> y el nivel de la batería.                                                                                                    |
|          | Reset        | Restablecer todos los ajustes modificados y los programas guardados a<br>los ajustes de fábrica.                                                                                                    |
|          | Pipette lock | Bloquear el aparato hasta la siguiente tarea de mantenimiento o limpie-<br>za. El bloqueo evita cualquier utilización del aparato y se muestra el<br>mensaje "Device locked Service required". Recomendamos esta función<br>en caso de errores en el aparato o si el aparato se contamina. |

# 4.7 Estructura del menú en el menú "Funciones adicionales"

| Nivel 1      | Nivel 2          | Descripción                                                                                                    |
|--------------|------------------|----------------------------------------------------------------------------------------------------|
| Funciones    | Counter          | El contador cuenta los ciclos de pipeteado.                                                                                                    |
| adicionales* | Mix. pre. asp.   | Activa la mezcla antes de la aspiración.                                                                                                    |
|              | Mix. post. disp. | Activa la mezcla después de la dispensación.                                                                                                    |
|              | Auto Pre-Out     | Si la opción "Auto Pre-Out" está activada: el aparato dispensa automáti-<br>camente una cantidad de líquido previamente antes de iniciar el proceso<br>de dispensación propiamente dicho.                                                                                 |
|              | Excess adj       | <ul> <li>Sirve para determinar los volúmenes sobrantes (volúmenes de seguridad).</li> <li>Si no se ajustan volúmenes sobrantes: se aplica el valor estándar</li> </ul>                                                                                                    |
|              | Tracker          | <ul> <li>El Tracker simplifica la dispensación en las cavidades correctas de una<br/>placa microtituladora determinando la siguiente posición en una pla-<br/>ca microtituladora durante la dispensación</li> <li>Es adecuado para placas de 96 y 384 pocillos</li> </ul> |
|              | Auto             | <ul> <li>La autodispensación sirve para dispensar automáticamente volúme-<br/>nes parciales sin necesidad de mantener pulsado el cabezal de mane-<br/>jo</li> <li>Debe definirse el intervalo de dispensación</li> </ul>                                                  |
|              | Fast Volume      | <ul> <li>Funciona con el modo de funcionamiento "Titulación"</li> <li>Durante la dispensación rápida se dispensa automáticamente una<br/>cantidad seleccionada del volumen total. A continuación, se dispensa<br/>manualmente el volumen restante</li> </ul>              |
|              | Blowout          | <ul> <li>Activa el vaciado reiterado</li> <li>Se utiliza con restos de líquido en la punta de filtro o al dispensar lí-<br/>quidos que puedan dejar restos en la punta de filtro.</li> <li>Puede combinarse con otras funciones adicionales</li> </ul>                    |
| * I C ·      | I. · I //T I /   |                                                                                                    |

\* Las funciones adicionales "Tracker" y "Counter" **no** pueden activarse al mismo tiempo. La función adicional [Blowout] puede activarse simultáneamente con todas las funciones adicionales.

## 4.8 Estructura del menú en el menú "Posiciones de memoria"

| Nivel 1       | Nivel 2  | Descripción                                                   |
|---------------|----------|---------------------------------------------------------------|
| Posiciones de | M1 - M20 | Sirve para guardar y activar los programas de pipeteado. Se   |
| memoria       |          | puede acceder a ellas por medio de la tecla de acceso rápido. |

## 4.9 Lista de parámetros

### 4.9.1 Parámetros del menú "Funciones adicionales"

| Parámetro          | Valores de<br>ajuste | Valores de<br>ajuste                           | Explicación                                                                                                    |
|--------------------|----------------------|------------------------------------------------|----------------------------------------------------------------------------------------------------|
| Counter            | ON                   | 0 - 999                                        | Activa "Counter". El contador vuelve a 0 después de llegar a<br>999.                                                                                                    |
|                    | OFF*                 |                                                | Desactiva la función adicional "Counter".                                                                                                    |
| Mix. pre. asp.     | ON                   | Manual<br>Cyclic (1 - 99)                      | Activa la función de mezcla antes de la aspiración. Si está ac-<br>tivado, se puede elegir entre mezcla manual y mezcla cíclica.                                                                                                    |
|                    | OFF*                 |                                                | Desactiva la función de mezcla antes de la aspiración.                                                                                                    |
| Mix. post. disp.   | ON                   | Manual<br>Cyclic (1 - 99)                      | Activa la función de mezcla después de la dosificación. Si<br>está activado, se puede elegir entre mezcla manual y mezcla<br>cíclica.                                                                                                    |
|                    | OFF*                 |                                                | Desactiva la función de mezcla después de la dosificación.                                                                                                    |
| Auto Pre-Out       | ON                   |                                                | Activa la dispensación automática de una cantidad de líquido<br>previamente.                                                                                                    |
|                    | OFF*                 |                                                | Desactiva la dispensación automática de una cantidad de lí-<br>quido previamente.                                                                                                    |
| Excess adj         | 1-25                 |                                                | Introducir el volumen de seguridad.                                                                                                    |
| Tracker            | ON                   | 96, Rows<br>96, Cols<br>384, Rows<br>384, Cols | <ul> <li>Activa la función adicional "Tracker"</li> <li>Ajustar el número de cavidades</li> <li>Ajustar la dirección (pipeteado en filas   pipeteado en co-<br/>lumnas)</li> <li>Ajustar la primer posición de dispensación (A 1 - H12)</li> </ul> |
|                    | OFF*                 |                                                | Desactiva "Tracker".                                                                                                    |
| Auto               | ON                   | 0.0 s - 9.9 s                                  | Activa "Auto". Ajustar el intervalo hasta el siguiente paso de<br>dispensación.                                                                                                    |
|                    | OFF*                 |                                                | Desactiva "Auto".                                                                                                    |
| Fast Volume**      | ON                   | 50 – 950 µL                                    | Activa "Dispensación rápida". Ajustar los volúmenes.                                                                                                    |
|                    | OFF*                 |                                                | Desactiva "Dispensación rápida".                                                                                                    |
| Blowout            | ON                   |                                                | Activa "Expulsión reiterada"                                                                                                    |
|                    | OFF*                 |                                                | Desactiva "Expulsión reiterada".                                                                                                    |
| * Ajuste de fábric | а                    |                                                |                                                                                                    |

 $^{**}$  Los valores de ajuste corresponden al rango de volumen del aparato, por ejemplo, 50  $\mu L$  - 1000  $\mu L.$ 

| Parámetro        | Valores de ajuste | Explicación                                                   |
|------------------|-------------------|---------------------------------------------------------------|
| Languages        | English*          | Ajusta el idioma seleccionado como idioma del menú de la pan- |
|                  | Deutsch           | talla de mando.                                               |
|                  | Zhōngwén          |                                                               |
|                  | Français          |                                                               |
|                  | Русский           |                                                               |
| * Ajuste de fábi | rica              |                                                               |

#### 4.9.2 Parámetros del menú "Settings" / "Languages"

### 4.9.3 Parámetros del menú "Settings" / "Themes"

| Parámetro        | Valores de ajuste                                        | Explicación                                                              |
|------------------|----------------------------------------------------------|--------------------------------------------------------------------------|
| Themes           | Factory*                                                 | Restablece el color de la pantalla de mando a los ajustes de<br>fábrica. |
|                  | Grey, White, Green, Yellow,<br>Orange, Red, Violet, Blue | Ajusta el color de la pantalla de mando.                                 |
| * Ajuste de fábi | rica                                                     |                                                                          |

### 4.9.4 Parámetros del menú "Settings" / "Bluetooth"

| Parámetro            | Valores de ajuste | Explicación                                                                       |
|----------------------|-------------------|-----------------------------------------------------------------------------------|
| Bluetooth            | ON*               | Activa Bluetooth en el aparato.                                                   |
|                      | OFF               | Desactiva Bluetooth en el aparato.                                                |
| Pairing              | ON                | Activa la conexión automática con un aparato conocido me-<br>diante Bluetooth.    |
|                      | OFF               | Desactiva la conexión automática con un aparato conocido me-<br>diante Bluetooth. |
| Bluetooth<br>Passkey |                   | Se muestra la contraseña de Bluetooth necesaria para la cone-<br>xión.            |
| * Ajuste de fáb      | rica              |                                                                                   |

### 4.9.5 Parámetros del menú "Settings" / "Password"

| Parámetro       | Valores de ajuste     | Explicación                                  |
|-----------------|-----------------------|----------------------------------------------|
| Login           | ON                    | Activa la protección mediante contraseña.    |
|                 | OFF*                  | Desactiva la protección mediante contraseña. |
| Set Admin       | Introducir contraseña | Crea la contraseña del administrador.        |
| Set User        | Introducir contraseña | Crea la contraseña del usuario.              |
| * Ajuste de fáb | rica                  |                                              |

| Parámetro       | Valores de ajuste | Explicación                                                     |
|-----------------|-------------------|-----------------------------------------------------------------|
| Scrollwheel ON* |                   | Activa el sonido al girar la rueda giratoria.                   |
|                 | OFF               | Desactiva el sonido al girar la rueda giratoria.                |
| Button          | ON*               | Activa el sonido al accionar las teclas programables.           |
|                 | OFF               | Desactiva el sonido al accionar las teclas programables.        |
| Messages        | ON*               | Activa el sonido para avisar sobre el nivel de batería bajo.    |
|                 | OFF               | Desactiva el sonido para avisar sobre el nivel de batería bajo. |
| * Ajuste de fá  | brica             |                                                                 |

### 4.9.6 Parámetros del menú "Settings" / "Sound"

### 4.9.7 Parámetros del menú "Settings" / "Display"

| Parámetro      | Parámetro | Valores de ajuste                                                                               | Explicación                                                                                |  |
|----------------|-----------|-------------------------------------------------------------------------------------------------|--------------------------------------------------------------------------------------------|--|
| Brightness     |           | Very Low<br>Low<br>Medium<br>High*                                                              | Adapta la iluminación de la indica-<br>ción en función de los parámetros<br>seleccionados. |  |
| Sleep          | ldle      | Never<br>1, 2, 3, 5, 10, 15, 20*, 25, 30, 45 s<br>1, 2, 3, 5, 10, 15, 20, 25, 30, 45 min<br>1 h | Adapta el temporizador de inactivi-<br>dad a los parámetros seleccionados.                 |  |
|                | Suspend   | Never<br>20, 25, 30, 45 s<br>1, 2, 3, 5, 10*, 15, 20, 25, 30, 45 min<br>1 h                     | Adapta el temporizador del blo-<br>queo de la pantalla a los parámetros<br>seleccionados.  |  |
| * Ajuste de fá | brica     |                                                                                                 |                                                                                            |  |

### 4.9.8 Parámetros del menú "Settings" / "Date & Time"

| Parámetro | Valores de ajuste | Explicación             |  |
|-----------|-------------------|-------------------------|--|
| Date      | DD.MM.YYYY        | Ajusta la fecha actual. |  |
| Time      | HH:MM             | Ajusta la hora actual.  |  |

| Parámetro        | Valores de ajuste | Explicación                                                                                   |
|------------------|-------------------|-----------------------------------------------------------------------------------------------|
| Tip Ejection     | Double Click on   | Activa la expulsión de la punta de filtro haciendo doble clic con<br>el cabezal de manejo.    |
|                  | Double Click off* | Desactiva la expulsión de la punta de filtro haciendo doble clic<br>con el cabezal de manejo. |
| Allow Liquid     | ON                | Activa la expulsión de la punta con el volumen de seguridad<br>dentro.                        |
|                  | OFF*              | Desactiva la expulsión de la punta con el volumen de seguridad<br>dentro.                     |
| * Ajuste de fábr | ica               |                                                                                               |

### 4.9.9 Parámetros del menú "Settings" / "Tip Ejection"

### 4.9.10 Parámetros del menú "Settings" / "Adjustment"

| Parámetro  | Parámetro                                                    | Valores de<br>ajuste | Explicación                                                                                                    |
|------------|--------------------------------------------------------------|----------------------|----------------------------------------------------------------------------------------------------|
| Adjustment | Factory                                                      |                      | Restablece el ajuste del aparato a los ajustes de fábrica.                                                                                                    |
|            | Empty Slot 1<br>Empty Slot 2<br>Empty Slot 3<br>Empty Slot 4 | 1 Point              | Configurar el ajuste de 1 punto. Ajustar el punto de ajuste y el<br>volumen de ajuste. El volumen de ajuste se puede seleccionar<br>libremente. El volumen de ajuste está ajustado al 10 % del vo-<br>lumen nominal en el momento de la entrega. |
|            | Empty Slot 5                                                 | 2 Points             | Configurar el ajuste de 2 puntos. El ajuste al 10 % y al 100 %<br>del volumen nominal está predeterminado.                                                                                                    |
|            |                                                              | 3 Points             | Configurar el ajuste de 3 puntos. El ajuste al 10 %, al 50 % y al<br>100 % del volumen nominal está predeterminado.                                                                                                    |

### 4.9.11 Parámetros del menú "Settings" / "User Id"

| Parámetro | Valores de ajuste | Explicación                                                      |
|-----------|-------------------|------------------------------------------------------------------|
| User Id   | Enter Name:       | Crea el ID de usuario. El ID de usuario se muestra al iniciar el |
|           |                   | aparato.                                                         |

| Parámetro                                     | Parámetro       | Valores de<br>ajuste              | Explicación                                                                                                    |
|-----------------------------------------------|-----------------|-----------------------------------|----------------------------------------------------------------------------------------------------|
| Calibration  <br>Maintenance  <br>Quick Check | Last Execution  | DD.MM.YY                          | Muestra la fecha de la última calibración, el último manteni-<br>miento o de la última comprobación rápida (editable).                                                                                             |
|                                               | Enable          | ON                                | Activa la función de recordatorio para la calibración, el man-<br>tenimiento o la comprobación rápida.                                                                                                    |
|                                               |                 | OFF                               | Desactiva la función de recordatorio para la calibración, el<br>mantenimiento o la comprobación rápida.                                                                                                    |
|                                               | Туре            | Interval                          | Permite indicar el periodo hasta la siguiente calibración, el<br>siguiente mantenimiento o la siguiente comprobación rápi-<br>da como intervalo.                                                                   |
|                                               |                 | Date                              | Permite indicar una fecha exacta para la siguiente calibra-<br>ción, el siguiente mantenimiento o la siguiente comproba-<br>ción rápida.                                                                           |
|                                               | Expiration date | DD.MM.YY                          | Determina la fecha exacta de la calibración, el mantenimien-<br>to o la comprobación rápida.<br>Solo se muestra cuando se ha seleccionado [Date] para el<br>tipo.                                                  |
|                                               | Interval value  | 1 - 4 weeks<br>1 - 12 mon-<br>ths | Determina el periodo para la siguiente calibración, el si-<br>guiente mantenimiento o la siguiente comprobación rápida.<br>Solo se muestra cuando para el tipo se ha seleccionado [In-<br>terval].                 |
|                                               | Snooze          | ON                                | Activa la función de repetición durante la alarma de recor-<br>datorio.                                                                                                    |
|                                               |                 | OFF                               | Desactiva la función de repetición durante la alarma de re-<br>cordatorio.                                                                                                    |
|                                               | Lock            | Manual                            | Ajusta la función de bloqueo manual. El aparato puede blo-<br>quearse manualmente en cuanto llega el momento de la si-<br>guiente calibración, el siguiente mantenimiento o la siguien-<br>te comprobación rápida. |
|                                               |                 | Auto                              | Ajusta la función de bloqueo automática.<br>El aparato se bloquea automáticamente en cuanto llega el<br>momento de la siguiente calibración, el siguiente manteni-<br>miento o la siguiente comprobación rápida.   |

## 4.9.12 Parámetros del menú "Settings" / "Reminders"

### 4.9.13 Menú "Settings" / "Reset"

| Parámetro | Valores de ajuste | Explicación                                        |
|-----------|-------------------|----------------------------------------------------|
| Factory   | NO                | No restablece el aparato a los ajustes de fábrica. |
|           | YES               | Restablece el aparato a los ajustes de fábrica.    |

# 5 Instalación

### 5.1 Volumen de suministro

| Artículo                                                           | Cantidad |
|--------------------------------------------------------------------|----------|
| Picus <sup>®</sup> 2                                               | 1        |
| Cable de conexión USB                                              | 1        |
| En modelos con un volumen >10 μL:<br>- Filtro Safe Cone<br>- Pinza | 1        |
| En modelos monocanal: grasa autoclavable                           | 1        |
| Etiquetas de ID                                                    | 3        |
| Quick Start Guide                                                  | 1        |
| Certificado de control de calidad                                  | 1        |

### 5.2 Desembalar

Procedimiento

- Desembale el aparato.
- Sartorius recomienda conservar el embalaje original para devolver el aparato de forma adecuada, por ejemplo, en caso de reparaciones o mantenimiento.

### 5.3 Aclimatar

Si se traslada un aparato frío a un entorno con mayor temperatura: la diferencia de temperatura podría provocar condensación de la humedad del aire en el aparato. La humedad presente en el aparato podría provocar fallos de funcionamiento.

#### Procedimiento

▶ Deje que el aparato se aclimate al lugar de instalación.

# 5.4 Colocar o retirar el filtro Safe Cone

### 5.4.1 Colocar el filtro Safe Cone

Sartorius recomienda usar filtros Safe Cone para evitar la contaminación. Los filtros Safe Cone no pueden utilizarse junto con las puntas de filtro Safetyspace.

Procedimiento

 Coloque el filtro Safe Cone con la pinza suministrada en el cono de puntas.

### 5.4.2 Retirar el filtro Safe Cone

Procedimiento

Extraiga el filtro Safe Cone del cono de puntas con la pinza suministrada y elimínelo.

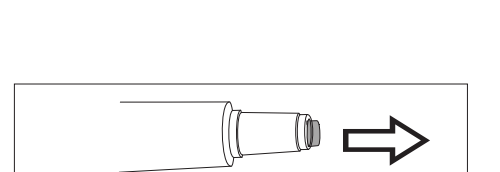

 $\triangleleft$ 

() **----** ()

# 6 Puesta en marcha

### 6.1 Limpiar el aparato

Es posible que el aparato se ensucie durante el transporte. Recomendamos limpiar y descontaminar el aparato antes de utilizarlo por primera vez (véase Capítulo "9 Limpieza y mantenimiento", página 47).

### 6.2 Cargar el aparato

El aparato se entrega con una batería parcialmente cargada. Recomendamos cargar el aparato completamente durante 1 hora antes de utilizarlo por primera vez.

#### 6.2.1 Cargar con carrusel de carga o soporte de carga

#### Procedimiento

- Compruebe si el soporte de carga | el carrusel de carga está conectado al suministro de tensión.
- ▶ Cuelgue el aparato en los carriles de carga.
- Compruebe si los contactos de carga del aparato están completamente colgados en los carriles de carga.

#### 6.2.2 Cargar con cargador USB

Procedimiento

- Desplace la cubierta de la conexión USB (1).
- Conecte el cable de conexión a la conexión Micro USB del aparato.
- Conecte el otro extremo del cable de conexión con un enchufe de red por conexión USB.
- Conecte el enchufe de red a la toma (tensión de red) del lugar de instalación.

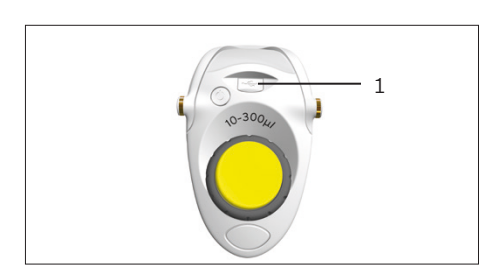

# 6.3 Encender o apagar el aparato

#### Requisitos

No hay **ninguna** punta fijada en el cono | en los conos.

#### Procedimiento

- Para encender el aparato:
  - Pulse la tecla de encendido | apagado.
  - Si está activada la protección mediante contraseña: inicie sesión con la contraseña.
  - Si el aparato se enciende por primera vez: introduzca la fecha y la hora cuando se solicite.
- ▷ El aparato acciona el émbolo.
- ▷ El aparato está listo para funcionar.
- ▶ Si se debe apagar el aparato:
  - Si está activada la protección mediante contraseña: cierre la sesión del perfil utilizado. Para ello pulse brevemente la tecla de encendido | apagado.
  - Mantenga pulsada la tecla de encendido | apagado durante unos segundos.

#### 6.3.1 Volver al modo activo

Durante el uso y la carga, el aparato se encuentra en el modo activo. Todas las funciones del procesador están activadas y la iluminación de fondo de la pantalla de mando está encendida. Si el aparato no se utiliza durante un tiempo (prolongado), reacciona de la siguiente manera:

- Cuando el aparato no se utiliza durante más de 30 segundos: el aparato pasa al modo de ahorro de energía y la iluminación de fondo se atenúa. El aparato vuelve al modo activo pulsando una tecla cualquiera o girando la rueda de ajuste
- Cuando el aparato no se utiliza durante más de 10 minutos: la iluminación de fondo se desactiva
   Pulsando la tecla de encendido | apagado se puede volver al modo activo
- Cuando el aparato no se utiliza durante más de 4 horas: el aparato se apaga

# 6.4 Enjuagar las puntas de filtro

Sartorius recomienda enjuagar las puntas de filtro antes de un proceso de pipeteado.

#### Requisito

Las puntas están fijadas al cono

#### Procedimiento

- Abra el menú principal:
- ▶ Ajuste el modo funcionamiento "Pipeteado".
- Aspire agua. Para ello pulse el cabezal de manejo.
- ▶ Dispense agua. Para ello vuelva a pulsar el cabezal de manejo.
- ▶ Repita el proceso de aspiración y dispensación 3 5 veces.
- ▷ Las puntas de filtro están enjuagadas.

# 7 Ajustes del sistema

### 7.1 Configurar los preajustes

Para el aparato y las aplicaciones pueden realizarse preajustes que se adapten a las condiciones ambientales propias y los requisitos de uso.

Para la configuración del aparato se recomiendan los siguientes ajustes:

- Ajustar el idioma del menú
- Configurar el ajuste

#### Procedimiento

- Abra el menú principal.
- Abra el submenú "Settings".
- Para realizar ajustes: abra la opción de menú deseada.
- Seleccione y confirme los parámetros deseados (parámetros, véase Capítulo "4.9 Lista de parámetros", página 26).
- Salga del menú.

### 7.2 Utilizar el aparato con Sartorius Pipetting MobileApp

#### 7.2.1 Descargar la Sartorius Pipetting MobileApp

#### Procedimiento

- Descargue la Sartorius Pipetting MobileApp. Para ello seleccione una de las siguientes opciones:
  - Escanee el código QR de la Quick Start Guide.
  - Abra la App Store en el terminal y busque la Sartorius Pipetting MobileApp.

#### 7.2.2 Añadir el aparato en la aplicación

#### Requisitos

El Bluetooth del aparato está activado (véase Capítulo "4.9.4 Parámetros del menú "Settings" / "Bluetooth"", página 27).

- Cuando haya descargado la aplicación correctamente: abra la Sartorius Mobile App.
- Cree el ID de Sartorius en https://my.sartorius.com/.
- ▶ Introduzca el ID de Sartorius y la contraseña.
- ▷ Se muestra el menú principal.
- ▶ Abra el menú "PIPETTE MANAGEMENT".
- Añada el aparato deseado. Para ello, proceda del modo siguiente:
  - ▶ Toque el botón [+].
  - ▶ Siga las instrucciones del asistente.
- ▷ El aparato se muestra en el menú "List of all pipettes".
#### 7.2.3 Crear un conjunto de pipetas

#### Requisito

Los aparatos están añadidos en la Sartorius Pipetting MobileApp (véase Capítulo "7.2.2 Añadir el aparato en la aplicación", página 36).

#### Procedimiento

- Abra el menú "MY PIPETTE SETS".
- ▶ Toque el botón [+].
- ▷ Aparece la indicación "New pipette set".
- Siga las instrucciones del asistente.
- ▷ El conjunto de pipetas aparece en el menú "MY PIPETTE SETS".

#### 7.2.4 Iniciar el flujo de trabajo

#### Requisito

- Los aparatos están añadidos en la aplicación (véase Capítulo "7.2.2 Añadir el aparato en la aplicación", página 36).
- BIEI Bluetooth del aparato está activado (véase Capítulo "4.9.4 Parámetros del menú "Settings" / "Bluetooth"", página 27).

#### Procedimiento

- Abra el menú "WORKFLOWS"
- ▶ Seleccione el flujo de trabajo deseado.
- Siga las instrucciones del asistente

## 7.3 Actualizar el software

El software se puede actualizar por medio de la MobileApp. En la MobileApp se muestra qué aparatos aún no se han actualizado con la nueva versión de software.

La versión de software actual del aparato se indica en el parámetro "Settings" / "Information".

Con una actualización de software se pueden ampliar o modificar las funciones del aparato. Sartorius recomienda actualizar el software regularmente.

El aparato está añadido en la Sartorius Pipetting MobileApp.

#### Requisito

- El aparato deseado está encendido
- Si está activada la protección mediante contraseña: haber iniciado sesión con la contraseña de administrador
- El Bluetooth del aparato está activado (véase Capítulo "4.9.4 Parámetros del menú "Settings" / "Bluetooth"", página 27).
- El aparato está añadido en la Sartorius Pipetting MobileApp. (véase Capítulo "7.2.2 Añadir el aparato en la aplicación", página 36).

#### Procedimiento

- Abra la Sartorius Mobile App e inicie sesión con el ID de Sartorius.
- Abra el menú "PIPETTE MANAGEMENT".
- ▷ La aplicación busca aparatos cerca.
- ▷ Se abre una lista con los aparatos encontrados.
- Seleccione el aparato deseado y pulse la tecla [UPDATE].
- La pantalla de mando del aparato muestra el progreso de la actualización.
- Cuando la actualización esté completada, ya no aparecerá el botón [UP-DATE].

### 7.4 Gestionar datos de usuario

#### 7.4.1 Crear ID de usuario

Procedimiento

- Abra el menú principal.
- Abra el submenú "Settings".
- ▶ Abra la opción de menú "User Id".
- Cree un nombre y confírmelo.

#### 7.4.2 Activar la protección mediante contraseña

El aparato dispone de una protección mediante contraseña de 2 niveles. El nivel superior es el del administrador con todos los derechos de acceso. El nivel inferior es el del usuario con derechos de acceso limitados. Si está activa la protección mediante contraseña: solo el administrador tiene acceso a las siguientes funciones:

- Gestionar los ajustes de Bluetooth<sup>®</sup>
- Gestionar contraseñas
- Ajustar fecha y hora
- Ajustar función de recordatorio
- Crear y guardar protocolos
- Guardar programas (tecla de acceso rápido)
- Gestionar configuración de ajustes
- Restablecer los ajustes de fábrica

Con la contraseña activa, los usuarios tienen acceso limitado a las funciones del aparato y pueden, por ejemplo, acceder a las siguientes funciones: modos de pipeteado, modo de color o ID de usuario.

#### Procedimiento

- Abra el menú principal.
- Abra el submenú "Settings".
- Abra la opción de menú "Password".
- Seleccione el parámetro "Login" y establézcalo en "ON".
- Seleccione sucesivamente los parámetros "Set User" y "Set Admin" y asigne una contraseña.
- Confirme la entrada con la tecla programable [OK].
- ▶ Guarde las modificaciones realizadas con la tecla programable [SAVE].
- ▷ La protección mediante contraseña está activada.

#### 7.4.3 Iniciar o cerrar sesión en el aparato

Con la protección mediante contraseña activada, los operadores deben iniciar y cerrar sesión en el aparato. El inicio de sesión se lleva a cabo directamente después del encendido. **No** es posible cerrar sesión cuando haya un modo de funcionamiento activo.

#### Procedimiento

- ▶ Si el operador debe iniciar sesión: encienda el aparato.
- ▷ En la pantalla de mando se le consulta de la contraseña.
- ▶ Introduzca la contraseña del usuario o del administrador y confírmela.
- Si el operador debe cerrar sesión: pulse brevemente la tecla de encendido | apagado.
- ▷ El perfil de usuario ha cerrado sesión.

#### 7.4.4 Desactivar la protección mediante contraseña

#### Requisitos

El perfil de administrador ha iniciado sesión.

- Abra el menú principal.
- Abra el submenú "Settings".
- Abra la opción de menú "Password".
- Seleccione el parámetro "Password" y establézcalo en "OFF".
- ▷ Junto al parámetro "Inicio de sesión" aparece el valor "OFF".
- ▷ La protección mediante contraseña está desactivada.

## 7.5 Ajustar el aparato

De forma estándar, la carrera del émbolo está diseñada para condiciones normales:

- Líquidos acuosos
- Presión normal
- Temperatura ambiente del aparato, la punta y el líquido

Si cambian las condiciones: la precisión de los volúmenes dispensados también puede cambiar. La función de ajuste puede garantizar la precisión del aparato. El ajuste del volumen dispensado es necesario en los siguientes casos:

- Las características del líquido de pipeteado son muy diferentes a las del agua, por ejemplo, en el caso de líquidos viscosos o volátiles
- La temperatura del aparato, de la punta de la pipeta y del líquido difieren mucho
- La presión del aire ambiente es diferente a la presión normal
- La comprobación rutinaria muestra una divergencia de medición con respecto a las especificaciones de comprobación de la pipeta (comprobación rutinaria, véase Capítulo "9.6 Realizar la rutina de comprobación", página 57).

La función de ajuste permite ajustar el aparato a uno o varios puntos de ajuste. Cuantos más puntos de ajuste se seleccionen, mayor será la precisión en todo el rango de volumen del aparato. Sartorius recomienda los siguientes ajustes:

- Ajuste de 1 punto: pipetee un volumen constante dentro de un rango
- Ajuste de 2 puntos o 3 puntos: pipetee el volumen dentro del rango total

Al ajustar la precisión se deben medir los volúmenes reales obtenidos en el modo de pipeteado. Después de realizar correctamente el ajuste, este se aplicará en todos los modos y en la pantalla de mando aparecerá un símbolo para el ajuste.

- Si está activada la protección mediante contraseña: inicie sesión con la contraseña de administrador.
- Abra el menú principal.
- Abra el submenú "Settings".
- Abra la opción de menú "Adjustment".
- Seleccione en qué parámetro se debe guardar la configuración de ajustes, por ejemplo, Empty Slot 1.
- Active el modo de edición.
- Seleccione el número de puntos de ajuste.
- Confirme la selección.

#### Ajustar el volumen objetivo para los puntos de ajuste (ajuste de 1 punto)

Procedimiento

En el ajuste de 1 punto: ajuste el volumen objetivo y pulse la tecla programable [EDIT].

#### Ajustar el volumen objetivo para los puntos de ajuste (ajuste de 2 puntos o 3 puntos)

#### Procedimiento

▶ Confirme el volumen objetivo ajustado automáticamente.

#### Ajustar el volumen medido

#### Procedimiento

▶ Introduzca el volumen real medido y confírmelo.

- ▷ Se muestra la vista general de la configuración.
- ▶ Guarde los datos de ajuste configurados.

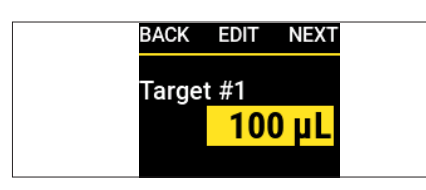

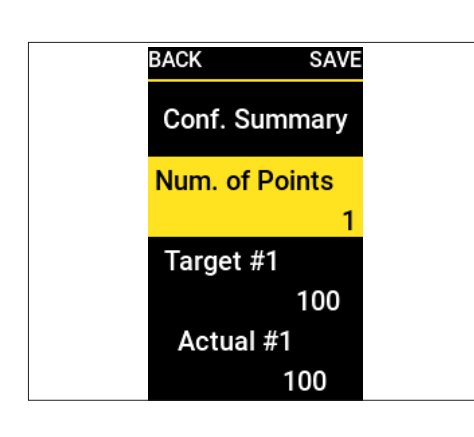

BACK

Target #1

Actual #1

NEXT

100 µL

100 µL

#### 7.5.1

Activar la configuración de ajuste

Procedimiento

- Si está activada la protección mediante contraseña: inicie sesión con la contraseña de administrador.
- Abra el menú principal.
- Abra el submenú "Settings".
- Abra la opción de menú "Adjustment".
- ▶ Seleccione el parámetro deseado.
- ▷ La parte superior del menú (1) muestra qué parámetro está activado.

1

- ▶ Vuelva al modo de funcionamiento.
- ▷ El ajuste se aplica en todos los modos de pipeteado.
- En la pantalla de mando se muestra la configuración de ajuste seleccionada (2).

## 7.5.2 Documentar el ajuste para otros líquidos distintos al agua

Procedimiento

Si el aparato se ha ajustado para utilizar otros líquidos distintos al agua: coloque en la parte exterior del aparato una identificación con el nombre del líquido y el rango de volumen ajustado. Para ello pueden utilizarse los adhesivos de ID suministrados.

## 7.6 Configurar recordatorios

El aparato permite ajustar recordatorios para las siguientes tareas:

- Mantenimiento
- Calibración
- Pruebas rápidas

Los recordatorios pueden ajustarse a modo de fecha o a modo de intervalo (semanas | meses). Si desea ajustar tanto una fecha como un intervalo: el criterio de cuál se alcanza primero activa la función de recordatorio y avisa al usuario sobre las medidas pendientes por medio de un mensaje y una señal acústica. Existe la posibilidad de posponer el recordatorio un número de días determinado. En el caso de recordatorios basados en plazos, el usuario recibirá un aviso 14 días antes de que expire el plazo.

#### Procedimiento

- Si está activada la protección mediante contraseña: inicie sesión con la contraseña de administrador.
- Abra el menú principal.
- Abra el submenú "Settings".
- Abra la opción de menú "Reminders".
- Seleccione el tipo de recordatorio y confírmelo, por ejemplo, calibración.
- Ajuste las funciones de recordatorio una tras otra:
  - Ajuste la fecha de la última calibración.
  - En caso necesario: fije y adopte la fecha de la siguiente calibración.
  - En caso necesario: fije y adopte el intervalo hasta la siguiente calibración.
  - En caso necesario: active la función de repetición y fije el número de días.
- Cuando haya ajustado todas las funciones de recordatorio deseadas: pulse la tecla programable [SAVE].
- > Todos los ajustes están guardados y la función de recordatorio está activada.
- ▷ La pantalla de mando vuelve al submenú "Settings".

#### 7.6.1 Desactivar recordatorios

- Si está activada la protección mediante contraseña: inicie sesión con la contraseña de administrador.
- Abra el menú principal.
- Abra el submenú "Settings".
- Abra la opción de menú "Reminders".
- Seleccione el tipo de recordatorio y confírmelo.
- Si se debe desactivar una función de recordatorio: establezca el valor de ajuste en [OFF] y salte al siguiente parámetro.
- Cuando haya desactivado las funciones de recordatorio deseadas: pulse la tecla programable [SAVE].
- > Todos los ajustes están guardados y la función de recordatorio está desactivada.
- ▷ La pantalla de mando vuelve al submenú "Settings".

| BACK | RESET  | SAVE |  |
|------|--------|------|--|
| Last | execut | ion  |  |
|      |        |      |  |
| Enab | le     |      |  |
|      |        |      |  |

## 8 Manejo

# 8.1 Acceder a las indicaciones de conformidad digitales

Se pueden mostrar las indicaciones de conformidad digitales en el aparato, en las cuales se indica qué normas y prescripciones vigentes cumple el mismo. Encontrará información detallada sobre la conformidad del aparato en los capítulos "Conformidad del aparato" (véase Capítulo 17, página 77) y "Símbolos en el embalaje, en el aparato y como indicación digital" (véase Capítulo 3.6, página 14).

#### Procedimiento

- Abra el menú principal.
- Abra la opción de menú "Compliance".
- La información sobre la conformidad se muestra en las etiquetas digitales.
- ▶ En caso necesario: desplácese hacia abajo para ver todas las etiquetas.

## 8.2 Ejecutar los modos de funcionamiento (ejemplos)

#### 8.2.1 Varias dispensaciones

#### Requisitos

Las puntas están colocadas en el cono.

- Abra el menú principal.
- Seleccione el modo de funcionamiento "Multi Disp." y confírmelo.
- ▷ La pantalla de mando muestra los últimos ajustes de pipeteado del modo de funcionamiento "Multi Disp.".
- Si se deben modificar los ajustes de pipeteado: active el modo de edición.
- Edite los ajustes deseados y confírmelos.
- Si se deben activar funciones adicionales o adaptar el volumen de seguridad:
  - Pulse la tecla programable [ADV].
  - Seleccione las funciones adicionales deseadas y actívelas (véase Capítulo "4.7 Estructura del menú en el menú "Funciones adicionales"", página 25).
- Para aspirar líquido: pulse el cabezal de manejo.
- $\triangleright$  Se aspira el volumen seleccionado y el volumen de seguridad.
- ▶ Para desechar el sobrante primario: pulse el cabezal de manejo.
- Pulse el cabezal de manejo tantas veces como sea necesario para que se dispensen todos los volúmenes parciales.
- ▷ Se muestra el mensaje: "Double Click\nto empty!".
- Para vaciar la punta: pulse el cabezal de manejo dos veces.
- Para expulsar la punta: pulse la eyección electrónica de puntas.

#### 8.2.2 Pipeteado manual

#### Requisitos

Las puntas están colocadas en el cono.

#### Procedimiento

- Abra el menú principal.
- Seleccione el modo de funcionamiento "Manual".
- Si se deben modificar los ajustes de pipeteado: active el modo de edición.
- Edite los ajustes deseados y confírmelos.
- Para iniciar el proceso de pipeteado: pulse el cabezal de manejo.
- Aspire el líquido. Para ello utilice una de las siguientes opciones:
  - Pulse el cabezal de manejo y manténgalo pulsado. La velocidad de aspiración es constante.
  - Gire la rueda de ajuste en el sentido de las agujas del reloj. Cuanto más se gire la rueda de ajuste, mayor será la velocidad de aspiración.
- Si desea interrumpir el proceso: suelte el cabezal de manejo o la rueda de ajuste.
- Para cambiar a la dispensación: gire la rueda de ajuste brevemente en el sentido de las agujas del reloj.
- ▷ La flecha de indicación apunta hacia abajo.

#### Dispensar líquidos

- Dispense el líquido. Para ello utilice una de las siguientes opciones:
  - Pulse el cabezal de manejo y manténgalo pulsado. La velocidad de dispensación es constante.
  - Gire la rueda de ajuste en el sentido de las agujas del reloj. Cuanto más se gire la rueda de ajuste, mayor será la velocidad de dispensación.
- Cuando se haya dispensado el volumen total: pulse el cabezal de manejo.
- ▷ Se muestra el mensaje "Double Click\nto empty!".
- ▶ Si se debe vaciar la punta: pulse el cabezal de manejo.
- Para expulsar la punta: pulse la eyección electrónica de puntas.

## 8.3 Bloquear y desbloquear el aparato

#### 8.3.1 Activar el bloqueo del aparato

El aparato puede bloquearse para evitar que se siga utilizando. Esta función puede utilizarse, por ejemplo, en todos aquellos casos en los que se haya producido un error en el aparato o este se haya contaminado.

#### Procedimiento

- Abra el menú principal.
- Abra el submenú "Settings".
- Seleccione la opción de menú "Pipette lock" y confírmelo.
- ▷ La pantalla de mando muestra "¿Bloquear pipeta?".
- Confirme el bloqueo con la tecla programable [YES].
- ▷ El aparato está bloqueado.

#### 8.3.2 Desactivar el bloqueo del aparato

- ▶ Pulse la tecla programable [UNLOCK].
- Si está activada la protección mediante contraseña: introduzca la contraseña del administrador.
- ▷ El bloqueo del aparato está desactivado y el aparato está listo para utilizarse.

## 9 Limpieza y mantenimiento

## 9.1 Limpiar las superficies del aparato

Recomendamos limpiar diariamente las superficies del aparato.

Materiales:

- Productos de limpieza

- Guantes

- Paño de limpieza suave que no desprenda pelusas

#### Requisitos

- El proceso ha finalizado.
- La punta de filtro se ha expulsado.

#### Procedimiento

- Apague el aparato.
- Utilice solo productos y métodos de limpieza adecuados y tenga en cuenta la información del producto de limpieza utilizado (véase Capítulo "14.10 Limpieza y esterilización", página 69).
- ▶ Humedezca el paño de limpieza con el producto de limpieza.
- ▶ Limpie la carcasa del aparato con el paño de limpieza humedecido.
- Seque la carcasa del aparato.

## 9.2 Plan de mantenimiento

| Intervalo                                                                                                    | Componente                                                | Tarea                                                                                              | Capítulo, pá-<br>gina |
|----------------------------------------------------------------------------------------------------|-----------------------------------------------------------|----------------------------------------------------------------------------------------------------|-----------------------|
| Periódicamente, en función de las                                                                               | Filtro Safe Cone                                          | Sustituya el filtro Safe Cone.                                                                     | 5.4.2, 32             |
| condiciones de funcionamiento                                                                                   | Modelos mono-<br>canal: módulo in-                        | Limpie el módulo inferior y engra-<br>se los componentes.                                          | 9.3, 48               |
|                                                                                                    | ferior del aparato                                        | Esterilice el módulo inferior.                                                                     | 9.4, 53               |
|                                                                                                    | Modelos multica-<br>nal: módulo infe-<br>rior del aparato | Esterilice el módulo inferior.                                                                     | 9.4, 53               |
|                                                                                                    |                                                           | Póngase en contacto con<br>Sartorius Service para la limpieza<br>y el engrase del módulo inferior. |                       |
| Periódicamente, por ejemplo, cada Aparato<br>3 meses y después de cada manteni-<br>miento interno de la empresa |                                                           | Realice una comprobación rutina- 9.6, 57<br>ria para verificar la potencia de la<br>pipeta.        |                       |
| 6 a 12 meses, en función de las condi-<br>ciones de funcionamiento                                              | Aparato                                                   | Póngase en contacto con<br>Sartorius Service para la<br>calibración.                               |                       |

# 9.3 Limpiar y engrasar el módulo inferior del aparato

#### 9.3.1 Preparar el aparato

Los pasos de trabajo descritos para limpiar y engrasar el módulo inferior son válidos únicamente para los modelos monocanal. Póngase en contacto con Sartorius Service para la limpieza y el engrase de pipetas multicanal.

Procedimiento

- ► ▲ ATENCIÓN ¡Peligro de lesiones por piezas móviles no protegidas! Las piezas móviles expuestas pueden provocar lesiones. Apague el aparato antes de realizar trabajos de limpieza y mantenimiento.
- Retire el filtro Safe Cone (véase Capítulo 5.4.2, página 32).
- 9.3.2 Desmontar el módulo inferior del aparato (modelos monocanal)

#### Modelos con un volumen máximo de hasta 1.000 $\mu$ L

#### Procedimiento

 Desenrosque el eyector de puntas (1) en el sentido contrario a las agujas del reloj.

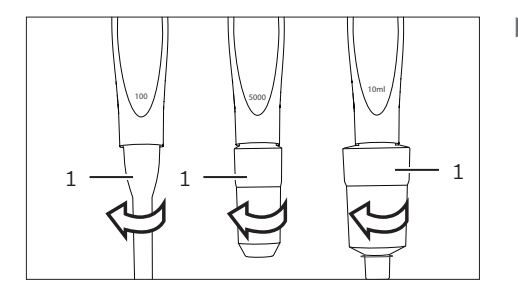

- Gire el soporte del cono de puntas (1) en el sentido contrario a las agujas del reloj y retírelo lentamente junto con el cono de puntas (2).
- Retire lentamente el muelle (4) del émbolo (3).

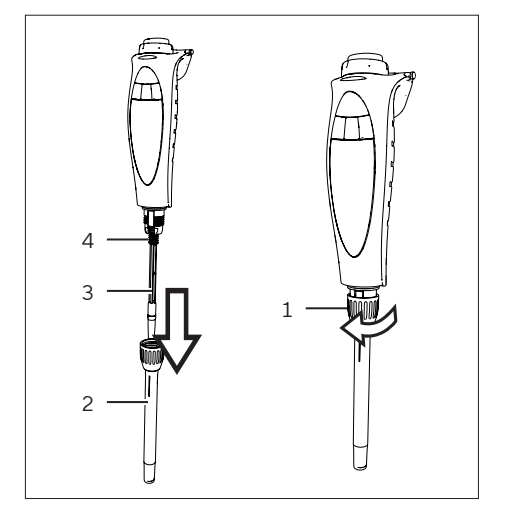

#### Modelos con un volumen máximo de 5.000 $\mu$ L

Procedimiento

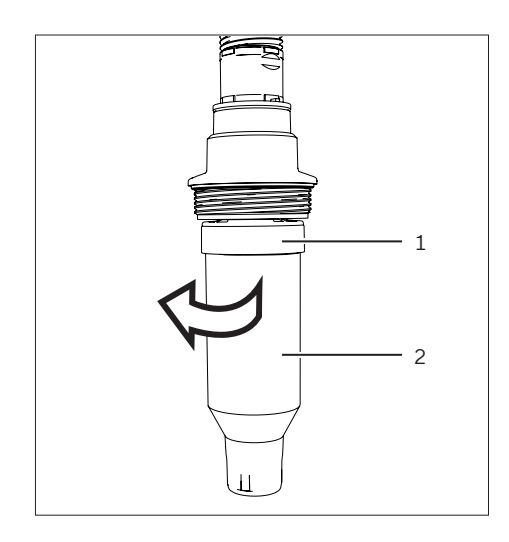

Sujete el soporte del cono de puntas (1) con una mano y, con la otra mano, gire el cilindro del cono de puntas (2) en el sentido contrario a las agujas del reloj y retírelo.

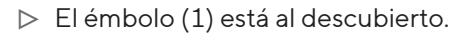

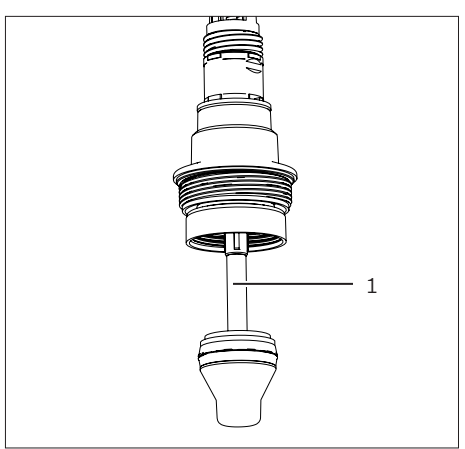

#### Modelos con un volumen máximo de 10.000 $\mu$ L

#### Procedimiento

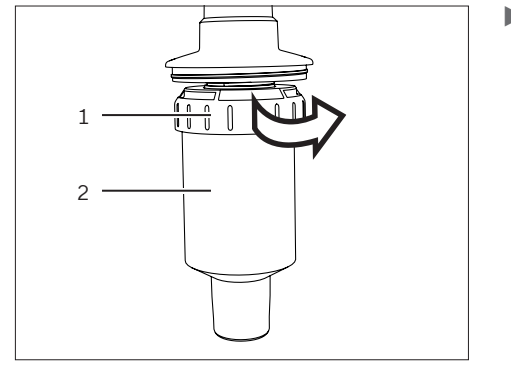

Sujete el cilindro del cono de puntas (2) con una mano y, con la otra mano, gire el anillo de seguridad (1) en el sentido de las agujas del reloj y retire el soporte del cono de puntas.

⊳ El émbolo (1) está al descubierto.

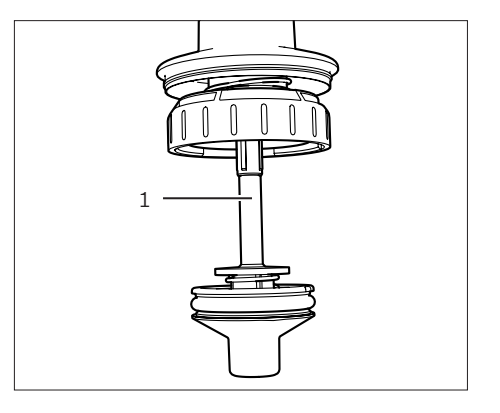

## 9.3.3 Limpiar los diferentes componentes (modelos monocanal)

| Materiales:   | <ul> <li>Guantes</li> <li>Producto de limpieza adecuado (véase Capítu-<br/>lo 14.10.1, página 69)</li> </ul> |
|---------------|----------------------------------------------------------------------------------------------------|
| Herramientas: | <ul> <li>Paño de limpieza suave que no desprenda pelusas</li> <li>Bastoncillos</li> </ul>                    |

- ▶ Humedezca el paño de limpieza con el producto de limpieza.
- Durante los trabajos de limpieza, asegúrese de que no penetren líquidos en el interior del aparato.
- Limpie el exterior de los siguientes componentes con el paño de limpieza humedecido.
  - Émbolo
  - Muelle (si existe)
  - Cono de puntas
  - Soporte de cono de puntas
  - Eyector de puntas
- Humedezca un bastoncillo con un producto de limpieza adecuado y limpie con cuidado el interior del cono de puntas y del eyector de puntas.
- En caso necesario: enjuague los componentes con agua destilada.
- Deje secar todos los componentes.

#### 9.3.4 Engrasar los componentes (modelos monocanal)

| Materiales:   | <ul> <li>Guantes</li> <li>Grasa (incluida en el volumen de suministro)</li> </ul> |
|---------------|-----------------------------------------------------------------------------------|
| Herramientas: | Pincel                                                                            |

#### Requisitos

El módulo inferior está desmontado.

- Humedezca el pincel con la grasa suministrada. Para ello, proceda del modo siguiente:
  - Modelos con un volumen máximo de 10 μL | 120 μL: aplique una fina capa de grasa sobre el émbolo (1).

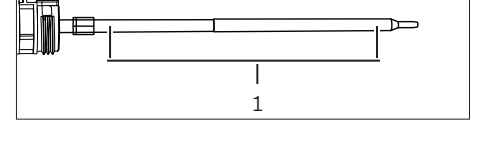

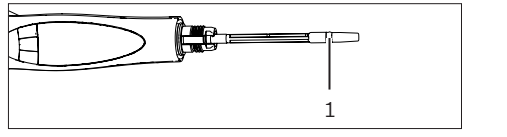

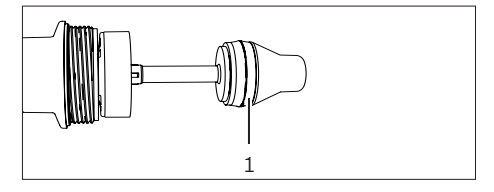

- Modelos con un volumen máximo de 300 μL | 1.000 μL: aplique una fina capa de grasa alrededor de la junta (1).
- Modelos con un volumen máximo de 5.000 µL | 10.000 µL: aplique una fina capa de grasa en el interior del cono de puntas y alrededor de la junta (1).

## 9.3.5 Montar el módulo inferior del aparato (modelos monocanal)

#### Modelos con un volumen máximo de hasta 1.000 $\mu$ L

Procedimiento

- ▶ Desplace el muelle por el émbolo.
- Coloque el cono de puntas en el soporte del cono de puntas.
- Desplace el soporte del cono de puntas con el cono de puntas por el émbolo.

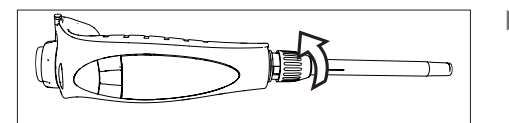

1

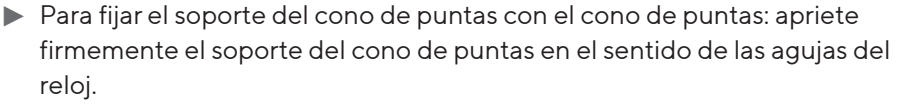

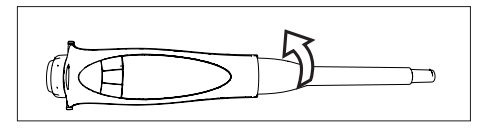

- Desplace el eyector de puntas por el cono de puntas y fíjelo girándolo en el sentido de las agujas del reloj.
- Coloque un nuevo filtro Safe Cone (véase Capítulo 5.4, página 32).
- Para asegurarse de que la grasa se distribuya uniformemente:
  - ▶ Encienda el aparato.
  - ▶ Pulse el cabezal de manejo varias veces.
- Compruebe el funcionamiento del aparato.

#### Modelos con un volumen máximo de 5.000 µL

- Para fijar el cono de puntas: sujete el soporte del cono de puntas (1) con una mano y, con la otra mano, gire el cilindro del cono de puntas (2) en el sentido de las agujas del reloj.
- Compruebe que el cilindro del cono de puntas no se haya fijado excesivamente.

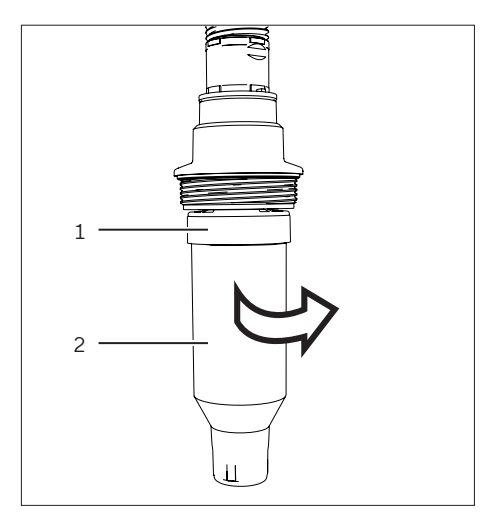

#### Modelos con un volumen máximo de 10.000 µL

Procedimiento

- ▶ Desplace el cilindro del cono de puntas (2) lentamente por el émbolo.
- Apriete firmemente el anillo de seguridad (2) en el sentido contrario a las agujas del reloj.
- Compruebe que el cilindro del cono de puntas no se haya fijado excesivamente.

### 9.4 Esterilizar el aparato

9.4.1 Seleccionar un método de esterilización adecuado

#### Procedimiento

Seleccione el método de esterilización deseado para el aparato (véase Capítulo "14.10.2 Métodos de esterilización permitidos para el módulo inferior", página 69).

#### 9.4.2 Esterilizar el aparato con radiación UV

El aparato se compone de materiales estables frente a la radiación UV y resiste a la radiación por luz UV durante periodos breves de tiempo. Una radiación UV prolongada o frecuente puede hacer que la pipeta se vuelva amarilla y quebradiza.

Procedimiento

- Esterilice el aparato con radiación UV.
- 9.4.3 Esterilizar el aparato con un agente de descontaminación

| Materiales:   | <ul> <li>Guantes</li> <li>Agente de descontaminación adecuado (véase<br/>Capítulo 14.10.1, página 69)</li> </ul> |
|---------------|----------------------------------------------------------------------------------------------------|
| Herramientas: | Paño de limpieza suave que no desprenda pelusas                                                                  |

- Humedezca el paño de limpieza con el agente de descontaminación.
- Durante los trabajos de descontaminación, asegúrese de que no penetren líquidos en el interior del aparato.
- Limpie el exterior del aparato con el paño de limpieza y deje que se seque.

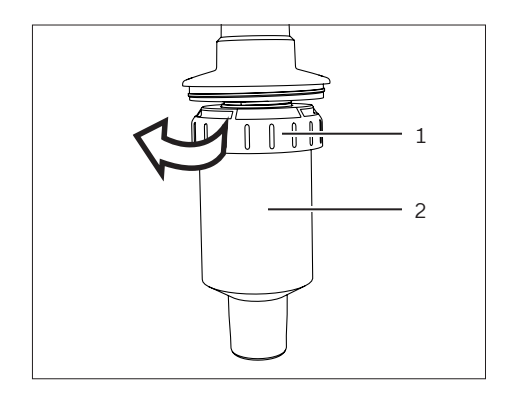

### 9.4.4 Autoclavar el módulo inferior del aparato

Materiales: Bolsa para autoclave

#### Requisitos

El aparato puede autoclavarse (véase Capítulo "14.10.2 Métodos de esterilización permitidos para el módulo inferior", página 69).

#### Procedimiento

- Retire el filtro Safe Cone (véase Capítulo "5.4.2 Retirar el filtro Safe Cone", página 32).
- Si se usa un modelo monocanal: desmonte el módulo inferior (véase Capítulo 9.3.2, página 48).
- Si se usa un modelo multicanal: desenrosque el módulo inferior (1) en el sentido de las agujas del reloj y retírelo.

- Coloque los componentes en el módulo inferior de la bolsa para autoclave:
  - Modelo monocanal: eyector de puntas, cono de puntas, soporte del cono de puntas
  - Modelo multicanal: módulo inferior
- Autoclave los componentes en la bolsa para autoclave. Respete las condiciones de autoclavado (véase Capítulo "14.10.2 Métodos de esterilización permitidos para el módulo inferior", página 69).
- Deje que los componentes se enfríen y se sequen.

#### Completar la esterilización mediante autoclave

- Monte el módulo. Para ello, proceda del modo siguiente:
  - Si se usa un modelo monocanal: monte el módulo inferior (véase Capítulo 9.3.5, página 52).
  - Si se usa un modelo multicanal: enrosque el módulo inferior (1) en el cabezal de manejo en el sentido contrario a las agujas del reloj.

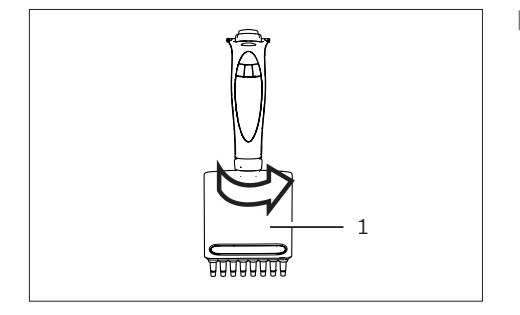

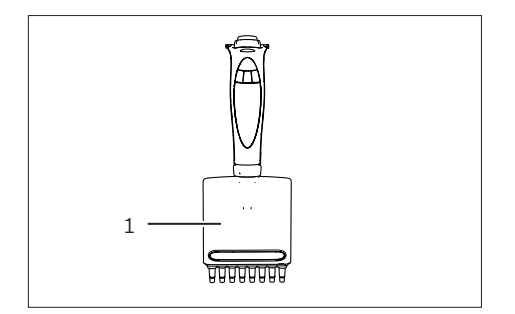

## 9.5 Determinar la rutina de prueba para la comprobación rutinaria

Recomendamos verificar regularmente la potencia de la pipeta en una comprobación rutinaria (intervalos, véase Capítulo "9.2 Plan de mantenimiento", página 47).

Recomendamos determinar una rutina de prueba para la comprobación rutinaria teniendo en cuenta los siguientes criterios:

| Rutina de comprobación                            | Criterios                                                                                                    | Explicación                                                                                                    |
|---------------------------------------------------|----------------------------------------------------------------------------------------------------|----------------------------------------------------------------------------------------------------|
| Rutina de comprobación ge-<br>neral               | Requisitos de precisión de la aplicación en<br>cuestión                                                                                                    |                                                                                                    |
|                                                   | Frecuencia de uso                                                                                                    |                                                                                                    |
|                                                   | Número de operadores del aparato                                                                                                    |                                                                                                    |
|                                                   | Tipo de líquido dispensado                                                                                                    |                                                                                                    |
|                                                   | Límites de error máximos admisibles para<br>errores sistemáticos y fortuitos, según ISO<br>8655-2                                                          | Según ISO 8655-2                                                                                                    |
|                                                   | Rango de error aceptable teniendo en<br>cuenta lo siguiente:<br>- Aplicación<br>- Ámbito de aplicación<br>- Condiciones de precisión de la aplica-<br>ción | Las especificaciones de Sartorius<br>se han obtenido en condiciones<br>controladas de forma estricta, se-<br>gún ISO 8655-6 (véase Capítu-<br>lo "14.13 Especificación de poten-<br>cia", página 71). |
|                                                   | Se recomienda una comprobación rutina-<br>ria de varias fases con 3 volúmenes:                                                                             |                                                                                                    |
|                                                   | <ul> <li>100 % del volumen nominal</li> <li>50 % del volumen nominal</li> <li>10 % del volumen nominal</li> </ul>                                          |                                                                                                    |
|                                                   | Riesgo de la aplicación, por ejemplo, en lo<br>que respecta a la precisión                                                                                 |                                                                                                    |
| Requisitos adicionales para<br>pipetas multicanal | Todos los canales de la pipeta multicanal<br>deben comprobarse individualmente. Para<br>ello existen las siguientes posibilidades:                         |                                                                                                    |
|                                                   | Uso de una balanza multicanal que<br>mide en paralelo el líquido dispensado<br>de todos los canales.                                                       | El líquido de prueba se aspira y se<br>mide simultáneamente en todos<br>los canales.                                                                                                    |
|                                                   | Uso de una balanza monocanal que<br>mide en paralelo el líquido de prueba<br>dispensado de un canal.                                                       | El líquido de prueba se aspira, se<br>dispensa y se mide de forma suce-<br>siva e individual para cada canal. El<br>líquido de prueba del resto de ca-<br>nales se desecha como agua<br>residual.     |

| Rutina de comprobación                                                                           | Criterios                                                             | Explicación                                                                                                    |  |
|--------------------------------------------------------------------------------------------------|-----------------------------------------------------------------------|----------------------------------------------------------------------------------------------------|--|
| Requisitos adicionales para<br>comprobar el en modo de pi-<br>peteado "Varias<br>dispensaciones" | Volumen de prueba requerido                                           | Volumen nominal, con 10 medicio-<br>nes con 10 % del volumen nominal                                                                                                    |  |
|                                                                                                  | Volumen de líquido excedente                                          | Debe desecharse después de la aspiración.                                                                                                    |  |
|                                                                                                  | Pausa tras la dispensación del primer volu-<br>men de líquido         | Entretanto, el líquido de prueba <b>no</b><br>se mueve.                                                                                                    |  |
|                                                                                                  | Cambiar la punta en función de la canti-<br>dad de líquido de prueba. | <ul> <li>Si el líquido de prueba es suficiente para 10 mediciones: no sustituya la punta.</li> <li>Si el líquido de prueba no es suficiente para 10 mediciones: <ul> <li>Cambie la punta entre las mediciones.</li> <li>Tras el cambio, vuelva a dispensar un volumen de líquido excedente, que se desechará.</li> </ul> </li> </ul> |  |
|                                                                                                  | Líquido residual                                                      | Debe desecharse.                                                                                                    |  |

#### Procedimiento

Prepare una rutina de prueba para la comprobación rutinaria del aparato teniendo en cuenta los criterios requeridos.

## 9.6 Realizar la rutina de comprobación

A continuación se describe una comprobación rutinaria con una balanza analítica (balanza monocanal). Encontrará más información sobre las posibles rutinas de comprobación en la serie de normas ISO 8655, por ejemplo, la comprobación en el modo de pipeteado "Varias dispensaciones".

Materiales: – Líquido de prueba (agua de prueba): agua destilada y desionizada (ISO 3696, calidad 3)

- Recipiente para agua de prueba
- Recipiente de medición, para colocar en la balanza analítica
- Puntas de la pipeta

Herramientas: Balanza analítica que cumpla la norma ISO 8655-6

#### Requisitos

El recipiente para agua de prueba está lleno de agua de prueba.

#### Procedimiento

- ▶ Verificar que se cumplan las siguientes condiciones:
  - Se cumplen las condiciones ambientales requeridas (véase Capítulo "14.2 Condiciones ambientales", página 65).
  - El aparato, las puntas y el agua de prueba llevan en la estancia al menos 2 horas para que se hayan adaptado a las condiciones ambientales.
  - En el aparato está ajustado el modo "Pipeteado".
  - La velocidad de aspiración y la velocidad de dispensación están ajustadas en 7.
  - En caso necesario: asegurarse de que las condiciones se cumplan o adaptar los ajustes al aparato.

#### 9.6.1 Aspirar el agua de prueba

Deben cumplirse las condiciones para aspirar el agua de prueba (véase Capítulo "14.12.1 Condiciones para aspirar el líquido de prueba", página 70).

- Adaptar el volumen de prueba deseado (V<sub>s</sub>).
- Coloque la punta en el cono de puntas.
- Para lograr un equilibrio de humedad en el aparato: aspire y dispense el agua de prueba con la punta 5 veces.
- Aspire el agua de prueba. Para ello, proceda del modo siguiente:
  - Mantenga el aparato en posición vertical, pulse el cabezal de manejo.y sumerja la punta por debajo de la superficie del agua hasta la profundidad de inmersión indicada.
  - Respete el tiempo de espera prescrito.
- Retire el aparato del recipiente de agua de prueba tirando de él en posición vertical.

#### 9.6.2 Dispensar agua de prueba y realizar la medición

Recomendamos realizar 10 mediciones. La punta debe sustituirse tras 5 mediciones.

#### Requisitos

La balanza analítica está lista para la medición.

#### Procedimiento

- Dispense el agua de prueba. Para ello, proceda del modo siguiente:
  - sujete la punta por encima del nivel de líquido en un ángulo de 30° - 40° en la pared lateral del recipiente de medición.
  - Mantenga pulsado el cabezal de manejo y deposite el agua de prueba en el recipiente de medición.
  - Para retirar las gotas de la punta: arrastre la punta 8 10 mm a lo largo de la pared interior del recipiente de medición.
- Suelte el cabezal de manejo.
- Retire el aparato del recipiente de medición tirando de él en posición vertical.
- Lea el peso en mg (m<sub>i</sub>).
- Repita el ciclo de prueba hasta que se hayan registrado 10 mediciones. Sustituya la punta después de 5 ciclos de medición.

#### 9.6.3 Evaluar los valores de medición

#### Requisitos

Se han registrado un total de 10 mediciones.

#### Procedimiento

- Convierta las masas registradas (m<sub>i</sub>) en volumen (V<sub>i</sub>) multiplicándolas por un factor de corrección Z. Al hacerlo se aplica lo siguiente: V<sub>i</sub>=m<sub>i</sub> · Z (factor de corrección Z, véase Capítulo 14.12.2, página 70).
- Calcule el volumen medio: (V): V =  $\Sigma(V_i)/10$ .
- Para evaluar la conformidad: calcule el error sistemático "e<sub>s</sub>" de la medición. Para ello utilice la siguiente fórmula:

$$-$$
 En  $\mu$ L: e<sub>s</sub> = V - V<sub>s</sub>

- O en %: e<sub>s</sub> = 100 (V - V<sub>s</sub>)/V<sub>s</sub>

- V<sub>s</sub> = volumen de prueba seleccionado

- Para la evaluación de conformidad, calcule la divergencia de medición fortuita como divergencia estándar o como coeficiente de variación:
  - Como divergencia estándar (n = número de mediciones [10])
  - Como coeficiente de variación  $C_v = 100 \% \text{ sr} / V$

$$s = \sqrt{\frac{\Sigma(V_i - \overline{V})^2}{n - 1}}$$

- Compare el error sistemático y el error fortuito con los valores de la especificación de potencia del propio laboratorio.
- ▷ Si los resultados de medición se encuentran dentro de la especificación de potencia: el aparato está listo para utilizarse.
- Si los resultados de medición no se encuentran dentro de la especificación de potencia:
  - Compruebe el aparato para descartar errores sistemáticos y errores fortuitos.
  - Asegúrese de que se haya utilizado una punta adecuada.
  - Asegúrese de que entre la punta y el cono de puntas se haya establecido un buen sellado.
  - En caso necesario: ajuste el aparato (véase Capítulo 7.5, página 40).

## 10 Averías

## 10.1 Localización de errores

| Avería                                        | Causa                                                          | Solución                                                                        | Capítulo,<br>página |
|-----------------------------------------------|----------------------------------------------------------------|---------------------------------------------------------------------------------|---------------------|
| En la punta quedan                            | La punta no es                                                 | Utilice la punta original de Sartorius.                                         |                     |
| gotas.                                        | compatible.                                                    | Compruebe que la punta esté bien<br>asentada y, si es necesario, apriétela.     |                     |
|                                               | El aparato está sucio.                                         | Limpie el aparato.                                                              | 9, 47               |
|                                               | El aparato está                                                | Sustituya las piezas defectuosas.                                               |                     |
|                                               | defectuoso.                                                    | Mande a reparar el aparato.                                                     |                     |
| Funcionamiento poco                           | El aparato está sucio.                                         | Limpie el aparato.                                                              | 9, 47               |
| preciso                                       | El aparato está                                                | Sustituya las piezas defectuosas.                                               |                     |
|                                               | defectuoso.                                                    | Mande a reparar el aparato.                                                     |                     |
| El aparato está apagado.                      | El aparato se encuentra<br>en el modo de ahorro de<br>energía. | Encienda el aparato.                                                            | 6.3.1, 34           |
|                                               | La batería se ha agotado.                                      | Cargue el aparato.                                                              | 6.2, 33             |
| El émbolo se atasca.                          | Los componentes<br>interiores están flojos.                    | Abra el módulo inferior y asegúrese de que<br>las piezas queden bien asentadas. | 9.3.2, 48           |
|                                               | El aparato está sucio.                                         | Limpie el aparato.                                                              | 9, 47               |
|                                               | El aparato está                                                | Sustituya las piezas defectuosas.                                               |                     |
|                                               | defectuoso.                                                    | Mande a reparar el aparato.                                                     |                     |
| El volumen aspirado es<br>demasiado reducido. | El filtro Safe Cone está<br>sucio.                             | Sustituya el filtro Safe Cone.                                                  | 5.4, 32             |
|                                               | El aparato está sucio.                                         | Limpie el aparato.                                                              | 9, 47               |
|                                               | El aparato está                                                | Sustituya las piezas defectuosas.                                               |                     |
|                                               | defectuoso.                                                    | Mande el aparato para que realicen su<br>mantenimiento.                         |                     |
| El aparato no reacciona.                      |                                                                | Restablezca los ajustes de fábrica del<br>aparato.                              | 10.2, 61            |
|                                               |                                                                | Mande a reparar el aparato.                                                     |                     |

## 10.2 Restablecer los ajustes de fábrica

Cuando se restablecen los ajustes de fábrica, los ajustes guardados y el resto de la información contenida en la memoria del aparato no sufren cambios.

#### Requisitos

- El aparato no está conectado con el cargador
- El aparato no está conectado al cargador USB.

- Mantenga pulsada simultáneamente la tecla de encendido | apagado y la tecla programable derecha durante unos segundos.
- ▷ El aparato se apaga.
- ▶ Para encenderlo: pulse la tecla de encendido | apagado.
- Designation Se han restablecido los ajustes de fábrica del aparato.

## 11 Puesta fuera de servicio

## 11.1 Poner el aparato fuera de servicio

#### Requisitos

Las puntas de filtro se han expulsado.

#### Procedimiento

- Si está activada la protección mediante contraseña: cierre la sesión del perfil de usuario.
- ▶ Apague el aparato.
- Extraiga el filtro Safe Cone.
- ▶ Limpie el aparato.

## 12 Almacenamiento y envío

### 12.1 Almacenar

- Apague el aparato.
- Compruebe que se hayan cumplido las condiciones ambientales (véase Capítulo "14.2 Condiciones ambientales", página 65).
- Almacene el aparato en posición vertical, por ejemplo, en el portapipetas o en un soporte de carga.
- Si se utiliza un soporte de carga o un carrusel de carga:
  - Coloque el aparato en el soporte de carga.
  - Cuando el aparato no se utiliza durante varios meses: desconecte el soporte de carga de la red eléctrica.

### 12.2 Devolver el aparato y las piezas

Puede devolver a Sartorius los aparatos o piezas defectuosos. Todo aparato que se devuelva deberá estar adecuadamente embalado, además de limpio y descontaminado.

Tanto los daños que puedan producirse durante el transporte como cualquier limpieza o desinfección del aparato que Sartorius tenga que realizar posteriormente correrán a cargo del remitente.

**No** se admitirá para su reparación y desecho ningún aparato contaminado con sustancias peligrosas, por ejemplo, con sustancias biológicas o químicas que supongan un peligro para la salud.

#### Procedimiento

- Ponga el aparato fuera de servicio.
- En caso necesario: descontamine el aparato.
- Póngase en contacto con Sartorius Service para obtener indicaciones sobre la devolución de aparatos o piezas (véase www.sartorius.com).
- Embale correctamente el aparato y las piezas para la devolución.

## 13 Eliminación

### 13.1 Eliminar el aparato y las piezas

El aparato y sus accesorios deben eliminarse de forma adecuada a través de centros de recogida de residuos.

En el interior del aparato hay 1 batería de litio instalada. Las baterías deben desecharse correctamente a través de centros de recogida de residuos.

- Elimine el aparato de conformidad con las disposiciones legales del país. Informe al centro de recogida de residuos de que hay 1 batería de litio instalada en el interior del aparato.
- Elimine el embalaje de conformidad con las disposiciones legales del país.
- Elimine los consumibles de conformidad con las disposiciones legales del país.

## 14 Datos técnicos

## 14.1 Dimensiones y pesos

### 14.1.1 Modelos monocanal

|          |        | LH-747021 | LH-747041 | LH-747061 | LH-747081 | LH-747101 | LH-747111 |
|----------|--------|-----------|-----------|-----------|-----------|-----------|-----------|
|          | Unidad | Valor     | Valor     | Valor     | Valor     | Valor     | Valor     |
| Longitud | mm     | 208       | 214       | 211       | 214       | 185       | 185       |
| Peso     | g      | 102       | 104       | 103       | 105       | 117       | 127       |

## 14.1.2 Modelos de 8 canales

|          |        | LH-747321 | LH-747341 | LH-747361 | LH-747391 |
|----------|--------|-----------|-----------|-----------|-----------|
|          | Unidad | Valor     | Valor     | Valor     | Valor     |
| Longitud | mm     | 217       | 218       | 214       | 214       |
| Peso     | g      | 167       | 169       | 164       | 176       |

### 14.1.3 Modelos de 12 canales

|          |        | LH-747421 | LH-747441 | LH-747461 | LH-747491 |
|----------|--------|-----------|-----------|-----------|-----------|
|          | Unidad | Valor     | Valor     | Valor     | Valor     |
| Longitud | mm     | 217       | 218       | 214       | 214       |
| Peso     | g      | 195       | 197       | 190       | 215       |

## 14.2 Condiciones ambientales

|                                                      | Unidad | Valor     |
|------------------------------------------------------|--------|-----------|
| Laboratorio, solo para utilizar en interiores        |        |           |
| Índice de contaminación, según DIN EN 61010-1        |        | II        |
| Altura sobre el nivel del mar, máxima                | m      | 2000      |
| Adecuado para tipo de protección                     |        |           |
| Tipo de protección del aparato, según DIN EN 60529-1 |        | IP40      |
| Temperatura                                          |        |           |
| En funcionamiento                                    | °C     | +15-+30   |
| Durante la comprobación rutinaria                    | °C     | +15-+30   |
| Durante el transporte   almacenamiento               | °C     | -20 - +40 |
| Humedad relativa del aire, durante el funcionamiento |        |           |
| Con temperatura de hasta 31 °C, máxima               | %      | 80        |
| Ninguna zona potencialmente explosiva                |        |           |
| Otras características                                |        |           |
| Almacenar en seco                                    |        |           |

## 14.3 Datos eléctricos

#### 14.3.1 Suministro de tensión

|                                                                                                    | Unidad | Valor             |
|----------------------------------------------------------------------------------------------------|--------|-------------------|
| Tensión alterna                                                                                                | V      | 100 - 240 (±10 %) |
| Frecuencia                                                                                                    | Hz     | 50 - 60           |
| Consumo de corriente, máximo                                                                                   | А      | 0,125             |
| Suministro eléctrico solo a través del cable de alimentación o los car-<br>gadores suministrados por Sartorius |        |                   |
| Clase de protección, según IEC60950-1                                                                          |        | II                |
| Categoría de sobretensión según IEC 60664-1                                                                    |        | II                |
| Otros datos, véanse los datos impresos en el cargador                                                          |        |                   |
| Cable de conexión                                                                                              |        |                   |
| Cable de conexión con Micro USB                                                                                |        |                   |
| Longitud                                                                                                    | m      | 1,8               |

#### 14.3.2 Seguridad de los equipos eléctricos

Disposiciones de seguridad según EN 61010-1 / IEC 61010-1 Requisitos de seguridad de equipos eléctricos de medida, control y uso en laboratorio. Parte 1: Requisitos generales

Seguridad de los equipos eléctricos según EN 61326-1 / IEC 61326-1 Material eléctrico para medida, control y uso en laboratorio. Requisitos de compatibilidad electromagnética (CEM). Parte 1: Requisitos generales

#### 14.3.3 Compatibilidad electromagnética

Seguridad de los equipos eléctricos según DIN EN 61326-1 Material eléctrico para medida, control y uso en laboratorio. Requisitos de compatibilidad electromagnética (CEM). Parte 1: Requisitos generales (IEC 61326-1:2013)

Resistencia a interferencias: apto para uso en zonas industriales

Emisión de interferencias: clase B; apto para el uso en zonas residenciales y zonas conectadas directamente a una red de baja tensión que también proporciona suministro a viviendas

### 14.4 Interfaces

|                                            | Unidad | Valor |  |
|--------------------------------------------|--------|-------|--|
| Conexión Micro USB                         |        |       |  |
| Comunicación: host USB (cable de conexión) |        |       |  |
| Bluetooth® 5.3 LE, BMD-350                 |        |       |  |
| Potencia de transmisión, máxima            | dBm    | 4     |  |
| Alcance                                    | m      | 10    |  |

## 14.5 Modos de pipeteado con funciones adicionales

|                         | Tracker | Mezclar | Counter | Volumen de seguridad | Autodispensación | Dispensación rápida | Vaciado reiterado |
|-------------------------|---------|---------|---------|----------------------|------------------|---------------------|-------------------|
| Pipetting               |         | •       | •       |                      |                  |                     | •                 |
| Pipeteado inverso       | •       |         | •       | •                    |                  |                     |                   |
| Pipeteado manual        |         |         |         |                      |                  |                     | •                 |
| Varias dispensaciones   |         |         |         | •                    | •                |                     |                   |
| Diluting                |         | •       |         |                      |                  |                     | •                 |
| Dispensación secuencial |         |         |         | •                    | •                |                     |                   |
| Varias aspiraciones     |         |         |         |                      |                  |                     | •                 |
| Titrating               |         |         |         |                      |                  |                     |                   |

## 14.6 Sensor de aceleración

|                           | Unidad | Valor |
|---------------------------|--------|-------|
| Tipo: LIS331DLH           |        |       |
| Cantidad                  |        | 1     |
| Rango de medición: 3 ejes |        |       |

## 14.7 Etiqueta RFID

|                        | Unidad | Valor |
|------------------------|--------|-------|
| Tipo: HTS 2048 RFIC IC |        |       |
| Cantidad               |        | 1     |
| Frecuencia             | kHz    | 125   |

## 14.8 Ajuste

#### 14.8.1 Primer ajuste

Tipo de ajuste realizado por el fabricante, según ISO 8655-1

Dispensación (Ex) del volumen seleccionado (volumen de prueba), a 20 °C

Proceso de ajuste durante el ajuste de fábrica, véase Capítulo "4.9.10 Parámetros del menú "Settings" / "Adjustment"", página 29

## 14.9 Materiales

| Carcasa                                                                            |                                        |
|------------------------------------------------------------------------------------|----------------------------------------|
| 1.4404, aluminio                                                                   |                                        |
| Plástico PBT   PA                                                                  |                                        |
| Pantalla de mando                                                                  |                                        |
| Plástico PBT   PP                                                                  |                                        |
| Vidrio flotado                                                                     |                                        |
| Eyector de puntas                                                                  |                                        |
| Modelos con un rango de volumen de 10 µL   120 µL   300 µL: fluoru                 | ro de polivinilideno (PVDF)            |
| Modelos con un rango de volumen de 5.000 μL   10.000 μL: poliprop                  | ileno (PP)                             |
| Soporte de cono de puntas                                                          |                                        |
| Modelos con un rango de volumen de 10.000 µL: polieterimida (PEI)                  |                                        |
| En el resto de modelos: poliamida (PA)                                             |                                        |
| Cono de puntas                                                                     |                                        |
| Modelos con un rango de volumen de 10 µL: fluoruro de poliviniliden                | o (PVDF)                               |
| Modelos con un rango de volumen de 200 µL   300 µL: polieterimida                  | (PEI)                                  |
| Modelos con un rango de volumen de 1.000 µL   5.000 µL   10.000 µ                  | L: sulfuro de polifenileno (PPS)       |
| Émbolo                                                                             |                                        |
| Modelos con un rango de volumen de 3 $\mu$ L   10 $\mu$ L   20 $\mu$ L: acero inox | idable (SS)                            |
| Modelos con un rango de volumen de 100 µL (modelos monocanal):                     | sulfuro de polifenileno (PPS)          |
| Modelos con un rango de volumen de 100 µL (modelos multicanal): p                  | polieterimida (PEI)                    |
| Modelos con un rango de volumen de 200 $\mu$ L   300 $\mu$ L   1.000 $\mu$ L   5.0 | 000 μL: sulfuro de polifenileno (PPS)  |
| Junta del émbolo                                                                   |                                        |
| Modelos con un rango de volumen de 3 µL   10 µL   20 µL   10.000 µ                 | L: fluoroelastómero (FKM)              |
| Modelos con un rango de volumen de 100 μL   200 μL   1.000 μL   5.<br>(EPDM)       | 000 μL: caucho etileno-propileno-dieno |

Muelle

Modelos con un rango de volumen de 10 µL: acero inoxidable (SS)

Puede solicitar información sobre las interacciones de los materiales con soluciones, disolventes y químicos cáusticos, tanto orgánicos como inorgánicos, y la pondremos a su disposición.

### 14.10 Limpieza y esterilización

#### 14.10.1 Productos de limpieza, agentes de descontaminación y métodos de limpieza

Productos de limpieza y agentes de descontaminación permitidos

Productos de limpieza suaves (por ejemplo: solución de etanol al 70 % | solución de isopropanol al 65 %)

Soluciones de desinfección y descontaminación (por ejemplo: etanol al 70 %, isopropanol al 65 %)

Para otros productos de limpieza o agentes de descontaminación, póngase en contacto con Sartorius.

Métodos de limpieza permitidos

Limpiar las superficies del aparato con un paño de limpieza ligeramente humedecido

Secar las superficies del aparato

Cambiar los filtros Safe Cone con la pinza

#### 14.10.2 Métodos de esterilización permitidos para el módulo inferior

|                                                                                                    | Unidad | Valor |
|----------------------------------------------------------------------------------------------------|--------|-------|
| Métodos de esterilización                                                                                                 |        |       |
| Radiación UV                                                                                                    |        |       |
| Limpiar con un agente de descontaminación permitido (véase Ca-<br>pítulo 14.10.1, página 69)                              |        |       |
| Autoclavar, únicamente para aparatos adecuados y solo si se cum-<br>plen las condiciones de autoclavado                   |        |       |
| Otros métodos de esterilización o métodos de esterilización especí-<br>ficos de la aplicación disponibles si se solicitan |        |       |
| Aparatos adecuados para autoclavar                                                                                        |        |       |
| Modelo monocanal: todos los modelos                                                                                       |        |       |
| Modelo multicanal: modelos con un volumen máximo de 10 µL  <br>120 µL   300 µL, identificados con un símbolo de autoclave |        |       |
| Condiciones de autoclavado                                                                                                |        |       |
| Temperatura de autoclave, máxima                                                                                          | °C     | 121   |
| Sobrepresión admisible                                                                                                    | bar    | 1     |
| Duración, máxima                                                                                                    | min    | 20    |
| Autoclavar en bolsa para autoclave                                                                                        |        |       |

## 14.11 Batería

|                                                                     | Unidad | Valor |
|---------------------------------------------------------------------|--------|-------|
| Batería de polímero de litio con circuito de protección, recargable |        |       |
| Vida útil a temperatura ambiente, prevista                          | Años   | 2     |
| Capacidad                                                           | mAh    | 350   |
| Tiempo de carga                                                     | h      | 1     |

## 14.12 Comprobación rutinaria

#### 14.12.1 Condiciones para aspirar el líquido de prueba

| Volumen de prueba (μL) | Profundidad de inmersión de la<br>punta de la pipeta durante la aspi-<br>ración (mm) | Tiempo de espera<br>(s) |  |  |
|------------------------|--------------------------------------------------------------------------------------|-------------------------|--|--|
| ≤1                     | 1 - 2                                                                                | 1                       |  |  |
| >1a100                 | 2 - 3                                                                                | 1                       |  |  |
| > 100 a 1.000          | 2 - 4                                                                                | 1                       |  |  |
| > 1.000 a 20.000       | 3 - 6                                                                                | 3                       |  |  |

#### 14.12.2 Factor de corrección Z (µL/mg) para la comprobación rutinaria

| Temperatura | Presión del aire |        |        |        |  |
|-------------|------------------|--------|--------|--------|--|
|             | 95               | 100    | 101,3  | 105    |  |
| Unidad      | Unidad           | Unidad | Unidad | Unidad |  |
| °C          | kPa              | kPa    | kPa    | kPa    |  |
| Valor       | Valor            | Valor  | Valor  | Valor  |  |
| 20,0        | 1,0028           | 1,0028 | 1,0029 | 1,0029 |  |
| 20,5        | 1,0029           | 1,0029 | 1,0030 | 1,0030 |  |
| 21,0        | 1,0030           | 1,0031 | 1,0031 | 1,0031 |  |
| 21,5        | 1,0031           | 1,0032 | 1,0032 | 1,0032 |  |
| 22,0        | 1,0032           | 1,0033 | 1,0033 | 1,0033 |  |
| 22,5        | 1,0033           | 1,0034 | 1,0034 | 1,0034 |  |
| 23,0        | 1,0034           | 1,0035 | 1,0035 | 1,0036 |  |
| 23,5        | 1,0036           | 1,0036 | 1,0036 | 1,0037 |  |

Los valores de la tabla representan los valores más comunes. Para ver las tablas completas o la fórmula para calcular el factor de corrección, tener en cuenta la norma ISO 8655-6.

## 14.13 Especificación de potencia

#### 14.13.1 Modelos monocanal

| Modelo    | Color del cabezal<br>de manejo | Rango de volumen | Límites de erro                                                     | or máximos a | dmisibles, sea | ún ISO 8655 |        |
|-----------|--------------------------------|------------------|---------------------------------------------------------------------|--------------|----------------|-------------|--------|
|           |                                |                  | Modo**   Error sistemático* Error fortuito*<br>Volumen de<br>prueba |              | ito*           |             |        |
|           |                                | Unidad           | Unidad                                                              | Unidad       | Unidad         | Unidad      | Unidad |
|           |                                | μL               | μL                                                                  | %            | μL             | %           | μL     |
|           |                                | Valor            | Valor                                                               | Valor        | Valor          | Valor       | Valor  |
| LH-747021 |                                | 0,5 - 10         | P 10                                                                | 1,0          | 0,100          | 0,4         | 0,040  |
|           |                                |                  | P 5                                                                 | 1,2          | 0,060          | 0,7         | 0,035  |
|           |                                |                  | P 1                                                                 | 3,0          | 0,030          | 2,0         | 0,020  |
|           |                                |                  | P   0,5                                                             | 8,0          | 0,040          | 4,0         | 0,020  |
|           |                                |                  | D   1                                                               | 6,0          | 0,060          | 7,0         | 0,070  |
| LH-747041 | •                              | 5 - 120          | P 120                                                               | 0,5          | 0,60           | 0,15        | 0,18   |
|           |                                |                  | P 60                                                                | 0,7          | 0,42           | 0,23        | 0,14   |
|           |                                |                  | P 12                                                                | 2,0          | 0,24           | 1,0         | 0,12   |
|           |                                |                  | P 5                                                                 | 5,5          | 0,275          | 2,5         | 0,125  |
|           |                                |                  | D 12                                                                | 4,0          | 0,48           | 4,0         | 0,48   |
| LH-747061 | •                              | 10 - 300         | P 300                                                               | 0,6          | 1,80           | 0,15        | 0,45   |
|           |                                |                  | P 150                                                               | 0,6          | 0,90           | 0,2         | 0,30   |
|           |                                |                  | P 30                                                                | 2,0          | 0,60           | 0,8         | 0,24   |
|           |                                |                  | P 10                                                                | 6,0          | 0,60           | 2,4         | 0,24   |
|           |                                |                  | D 30                                                                | 3,0          | 0,90           | 3,0         | 0,90   |

\* Los valores indicados para los límites de error sistemático y fortuito son válidos en las siguientes condiciones:

- Uso de los modelos indicados con puntas Sartorius Optifit adecuadas no estériles

- Determinación de los valores en condiciones controladas de forma estricta en examen de tipo según ISO 8655

Los valores indicados en ISO 8655 para los límites de error sistemático y fortuito son válidos en las siguientes condiciones:

- Uso de los modelos indicados con otras puntas Sartorius

\*\* P = modo de pipeteado | D = modo para varias dispensaciones

| Modelo    | Color del cabezal<br>de manejo | Rango de volumen | Límites de erro                  | or máximos a       | ıdmisibles, segúı | n ISO 8655      |        |
|-----------|--------------------------------|------------------|----------------------------------|--------------------|-------------------|-----------------|--------|
|           |                                |                  | Modo**  <br>Volumen de<br>prueba | Error sistemático* |                   | Error fortuito* |        |
|           |                                | Unidad           | Unidad                           | Unidad             | Unidad            | Unidad          | Unidad |
|           |                                | μL               | μL                               | %                  | μL                | %               | μL     |
|           |                                | Valor            | Valor                            | Valor              | Valor             | Valor           | Valor  |
| LH-747081 | •                              | 50 - 1.000       | P 1.000                          | 0,45               | 4,5               | 0,15            | 1,5    |
|           |                                |                  | P 500                            | 0,6                | 3,0               | 0,2             | 1,0    |
|           |                                |                  | P 100                            | 2,0                | 2,0               | 0,5             | 0,5    |
|           |                                |                  | P 50                             | 4,0                | 2,0               | 1,0             | 0,5    |
|           |                                |                  | D 100                            | 2,5                | 2,5               | 2,0             | 2,0    |
| LH-747101 | •                              | 100 - 5.000      | P 5.000                          | 0,5                | 25                | 0,15            | 7,5    |
|           |                                |                  | P 2.500                          | 0,7                | 17,5              | 0,2             | 5      |
|           |                                |                  | P 500                            | 1,6                | 8                 | 0,4             | 2      |
|           |                                |                  | P 100                            | 8,0                | 8                 | 2,0             | 2      |
|           |                                |                  | D   500                          | 2,4                | 12                | 2,4             | 12     |
| LH-747111 | •                              | 500 - 10.000     | P 10.000                         | 0,6                | 60                | 0,2             | 20     |
|           |                                |                  | P 5.000                          | 0,9                | 45                | 0,3             | 15     |
|           |                                |                  | P 1.000                          | 3,0                | 30                | 0,6             | 6      |
|           |                                |                  | P 500                            | 7,0                | 35                | 1,2             | 6      |
|           |                                |                  | D   1.000                        | 4,0                | 40                | 2,4             | 24     |

\* Los valores indicados para los límites de error sistemático y fortuito son válidos en las siguientes condiciones:

- Uso de los modelos indicados con puntas Sartorius Optifit adecuadas no estériles

- Determinación de los valores en condiciones controladas de forma estricta en examen de tipo según ISO 8655

Los valores indicados en ISO 8655 para los límites de error sistemático y fortuito son válidos en las siguientes condiciones:

- Uso de los modelos indicados con otras puntas Sartorius

\*\* P = modo de pipeteado | D = modo para varias dispensaciones
### 14.13.2 Modelo de varios canales

| Modelo        | Número de canales | Color del cabezal<br>de manejo | Rango de volumen | Incremento | Límites de erro                  | or máximos  | admisibles | , según ISC | 0 8655 |
|---------------|-------------------|--------------------------------|------------------|------------|----------------------------------|-------------|------------|-------------|--------|
|               |                   |                                |                  |            | Modo**  <br>Volumen de<br>prueba | Error siste | emático*   | Error for   | tuito* |
|               |                   |                                | Unidad           | Unidad     | Unidad                           | Unidad      | Unidad     | Unidad      | Unidad |
|               |                   |                                | μL               | μL         | μL                               | %           | μL         | %           | μL     |
|               |                   |                                | Valor            | Valor      | Valor                            | Valor       | Valor      | Valor       | Valor  |
| LH-747321     | 8                 | 2                              | 0,5 - 10         | 0,01       | P 10                             | 1,2         | 0,120      | 0,5         | 0,050  |
| LH-<br>747421 | 12                |                                |                  |            | P 5                              | 1,5         | 0,075      | 0,8         | 0,040  |
|               |                   |                                |                  |            | P 1                              | 4,0         | 0,040      | 3,0         | 0,030  |
|               |                   |                                |                  |            | P   0,5                          | 10,0        | 0,050      | 6,0         | 0,030  |
|               |                   |                                |                  |            | D 1                              | 12,0        | 0,120      | 15,0        | 0,150  |
| LH-747341     | 8                 | •                              | 5 - 120          | 0,10       | P 120                            | 0,6         | 0,72       | 0,3         | 0,36   |
| LH-<br>747441 | 12                |                                |                  |            | P 60                             | 0,8         | 0,48       | 0,4         | 0,24   |
|               |                   |                                |                  |            | P 12                             | 2,5         | 0,30       | 1,67        | 0,20   |
|               |                   |                                |                  |            | P 5                              | 6,0         | 0,30       | 4,0         | 0,20   |
|               |                   |                                |                  |            | D 12                             | 4,5         | 0,54       | 8,0         | 0,96   |
| LH-747361     | 8                 | •                              | 10 - 300         | 0,20       | P 300                            | 0,6         | 1,80       | 0,2         | 0,60   |
| LH-<br>747461 | 12                |                                |                  |            | P 150                            | 0,8         | 1,20       | 0,3         | 0,45   |
|               |                   |                                |                  |            | P 30                             | 2,33        | 0,70       | 1,0         | 0,30   |
|               |                   |                                |                  |            | P 10                             | 8,0         | 0,80       | 3,0         | 0,30   |
|               |                   |                                |                  |            | D 30                             | 3,33        | 1,00       | 6,0         | 1,80   |

\* Los valores indicados para los límites de error sistemático y fortuito son válidos en las siguientes condiciones:

- Uso de los modelos indicados con puntas Sartorius Optifit adecuadas no estériles

- Determinación de los valores en condiciones controladas de forma estricta en examen de tipo según ISO 8655

Los valores indicados en ISO 8655 para los límites de error sistemático y fortuito son válidos en las siguientes condiciones:

- Uso de los modelos indicados con otras puntas Sartorius

\*\* P = modo de pipeteado | D = modo para varias dispensaciones

| Modelo        | Número de canales | Color del cabezal<br>de manejo | Rango de volumen | Incremento | Límites de erro                  | or máximos  | admisibles | , según ISC | 0 8655 |
|---------------|-------------------|--------------------------------|------------------|------------|----------------------------------|-------------|------------|-------------|--------|
|               |                   |                                |                  |            | Modo**  <br>Volumen de<br>prueba | Error siste | emático*   | Error for   | tuito* |
|               |                   |                                | Unidad           | Unidad     | Unidad                           | Unidad      | Unidad     | Unidad      | Unidad |
|               |                   |                                | μL               | μL         | μL                               | %           | μL         | %           | μL     |
|               |                   |                                | Valor            | Valor      | Valor                            | Valor       | Valor      | Valor       | Valor  |
| LH-747391     | 8                 |                                | 50 -             | 1,00       | P 1200                           | 0,6         | 7,2        | 0,2         | 2,4    |
| LH-<br>747491 | 12                | 2                              | 1200             |            | P 600                            | 1,0         | 6,0        | 0,3         | 1,8    |
|               |                   |                                |                  |            | P 120                            | 2,5         | 3,0        | 1,0         | 1,2    |
|               |                   |                                |                  |            | P 50                             | 8,0         | 4,0        | 2,0         | 1,0    |
|               |                   |                                |                  |            | D 120                            | 3,33        | 4,0        | 3,33        | 4,0    |

\* Los valores indicados para los límites de error sistemático y fortuito son válidos en las siguientes condiciones:

- Uso de los modelos indicados con puntas Sartorius Optifit adecuadas no estériles

- Determinación de los valores en condiciones controladas de forma estricta en examen de tipo según ISO 8655

Los valores indicados en ISO 8655 para los límites de error sistemático y fortuito son válidos en las siguientes condiciones:

- Uso de los modelos indicados con otras puntas Sartorius

\*\* P = modo de pipeteado | D = modo para varias dispensaciones

### 14.14 Tabla de velocidad

|            |        | 10 µL | 120 µL | 300 µL | 1000 µL | 5000 µL | 10.000 µL |
|------------|--------|-------|--------|--------|---------|---------|-----------|
| Velocidad* | Unidad | Valor | Valor  | Valor  | Valor   | Valor   | Valor     |
| 1          | S      | 2,5   | 6,0    | 7,7    | 10,1    | 10,2    | 10,2      |
| 2          | S      | 1,8   | 4,2    | 5,3    | 7,4     | 7,4     | 7,4       |
| 3          | S      | 1,3   | 2,9    | 3,7    | 5,4     | 5,4     | 5,4       |
| 4          | S      | 1,0   | 2,1    | 2,7    | 3,8     | 3,8     | 3,8       |
| 5          | S      | 0,8   | 1,5    | 1,9    | 2,8     | 2,7     | 2,9       |
| 6          | S      | 0,6   | 1,1    | 1,4    | 1,9     | 1,8     | 2,2       |
| 7          | S      | 0,5   | 0,9    | 1,1    | 1,2     | 1,1     | 1,7       |
| 8          | S      | 0,4   | 0,7    | 0,9    | 0,8     | 0,8     | 1,3       |
| 9          | S      | 0,3   | 0,6    | 0,8    | 0,6     | 0,6     | 0,9       |

### 14.14.1 Modelo monocanal

\* La velocidad se mide en el modo de pipeteado con volumen máximo. La velocidad va de 1 (lenta) a 9 (rápida). En todos los modos de funcionamiento principales se puede ajustar la velocidad por separado para la aspiración y para la dispensación.

### 14.14.2 Modelo de varios canales

|            |        | 10 µL | 120 µL | 300 µL | 1200 µL |  |
|------------|--------|-------|--------|--------|---------|--|
| Velocidad* | Unidad | Valor | Valor  | Valor  | Valor   |  |
| 1          | S      | 2,5   | 6,1    | 5,4    | 6,1     |  |
| 2          | S      | 1,8   | 4,4    | 3,9    | 4,4     |  |
| 3          | S      | 1,3   | 3,3    | 2,9    | 3,3     |  |
| 4          | S      | 1,0   | 2,4    | 2,1    | 2,5     |  |
| 5          | S      | 0,8   | 1,8    | 1,6    | 1,9     |  |
| 6          | S      | 0,6   | 1,4    | 1,2    | 1,4     |  |
| 7          | S      | 0,5   | 1,1    | 1,0    | 11      |  |
| 8          | S      | 0,4   | 0,9    | 0,8    | 0,9     |  |
| 9          | S      | 0,3   | 0,7    | 0,7    | 0,7     |  |

\* La velocidad se mide en el modo de pipeteado con volumen máximo. La velocidad va de 1 (lenta) a 9 (rápida). En todos los modos de funcionamiento principales se puede ajustar la velocidad por separado para la aspiración y para la dispensación.

# 15 Accesorios y consumibles

### 15.1 Accesorios

Esta tabla incluye un extracto de los accesorios disponibles. Para obtener información sobre otros artículos póngase en contacto con Sartorius.

| Artículo                                                | Cantidad | Número de pedido |
|---------------------------------------------------------|----------|------------------|
| Cargadores                                              |          |                  |
| Soporte de carga para 1 pipeta con cargador universal   | 1        | 730981           |
| Carrusel de carga para 4 pipetas con cargador universal | 1        | 730991           |
| Cargador USB                                            | 1        | LH-735001        |
| Opción de soporte (cuando no se está cargando)          |          |                  |
| Soporte de pipetas para todas las pipetas Sartorius     | 1        | 725620           |
| Soporte para 1 pipeta                                   | 1        | LH-727640        |
| Recipiente para reactivos (capacidad 120 mL)            | 1        | 783500           |

## 15.2 Consumibles

Esta tabla contiene un extracto de los consumibles disponibles. Para obtener información sobre otros artículos póngase en contacto con Sartorius.

| Artículo                                                           | Cantidad | Número de pedido |
|--------------------------------------------------------------------|----------|------------------|
| Puntas Optifit, 0,1 $-$ 10 $\mu$ L, rack individual                | 1        | 790010           |
| Puntas Optifit, 0,1 – 10 $\mu$ L, envase de recarga                | 1        | 790013           |
| Puntas Optifit, 0,1 $-$ 10 $\mu$ L, torre de recarga               | 1        | 790011           |
| Punta de filtro Safetyspace°, 0,1 $-$ 10 $\mu$ L, rack individual  | 1        | 790011F          |
| Punta de filtro Safetyspace°, 0,2 $-$ 120 $\mu$ L, rack individual | 1        | 790101F          |
| Punta de filtro Safetyspace°, 50 — 1000 $\mu$ L, rack individual   | 1        | 791001F          |
| Punta Extended Standard, 0,1 $-$ 10 $\mu$ L, rack individual       | 1        | 783210           |
| Punta Extended Standard, 50 – 1200 μL, rack individual             | 1        | 791210           |
| Puntas de filtro Extended 0,1 $-$ 10 $\mu$ L, rack individual      | 1        | 783201           |
| Puntas de filtro Extended 10 $-$ 1000 $\mu$ L, rack individual     | 1        | LH-XF781001      |
| Filtro Safe Cone, estándar, Ø6,73 mm                               | 50       | 721005           |
| Filtro Safe Cone, estándar, Ø5,33 mm                               | 50       | 721006           |
| Filtro Safe Cone, estándar, Ø3,15 mm                               | 50       | 721007           |
| Filtro Safe Cone, estándar, Ø2,51 mm                               | 50       | 721008           |
| Filtro Safe Cone, estándar, Ø1,83 mm                               | 50       | 721014           |
| Pinza para sustituir el filtro                                     | 1        | 721009           |

## 16 Sartorius Service

Sartorius Service está a su disposición para cualquier consulta sobre el aparato. Consulte las direcciones, los servicios ofrecidos y la forma de contacto del servicio técnico en la página web de Sartorius (www.sartorius.com).

En caso de consultas relativas al sistema y a un fallo de funcionamiento, tenga siempre a mano la información del aparato, por ejemplo, número de serie, hardware, firmware y configuración, para proporcionarla a Sartorius Service. Para ello observe la información de la placa de características y del menú "Settings" / "Information".

## 17 Conformidad de la unidad

A continuación, se expone la conformidad del aparato con las directivas o normas mencionadas.

#### ANATEL

El aparato contiene un módulo homologado por ANATEL. El número de homologación es el 00857-21-05903.

### Estándares IMDA

Complies with IMDA Standards DA105282 El aparato cumple con los estándares IMDA.

| CE           | Original<br>EU/EC Declaration of (                                                                                                    | Conformity                                                                                                    |  |  |  |  |
|--------------|----------------------------------------------------------------------------------------------------|----------------------------------------------------------------------------------------------------|--|--|--|--|
| Manufacturer | Sartorius Liquid Handling oy<br>Tulppatie 1, 00880 Helsinki, Finland                                                                                                    |                                                                                                    |  |  |  |  |
|              | We hereby declare under our sole res                                                                                                    | ponsibility that the following product                                                                                                    |  |  |  |  |
| Name         | Picus <sup>®</sup> 2                                                                                                    |                                                                                                    |  |  |  |  |
| Model(s)     | LH-747021, LH-747041, LH-747061, LH-747081, LH-747101, LH-747111,<br>LH-747321, LH-747341, LH-747361, LH-747391, LH-747421, LH-747441,<br>LH-747461, LH-747491                                                                                                    |                                                                                                    |  |  |  |  |
| Device type  | Electronic laboratory equipment, radi                                                                                                    | o equipment for laboratory use                                                                                                    |  |  |  |  |
|              | in the form as delivered fulfils all the relevant provisions of the following European<br>Directives – including any amendments valid at the time this declaration was signed –<br>and meets the applicable requirements of the harmonized European Standards<br>including any amendments valid at the time this declaration was signed – listed<br>below: |                                                                                                    |  |  |  |  |
|              | <b>2014/53/EU Directive on Radio Equipment</b><br>EN 300 328 V2.2.2<br>EN 301 489-17 V3.2.4                                                                                                    |                                                                                                    |  |  |  |  |
|              | <b>2014/30/EU Directive on Electromagnetic Compatibility</b><br>EN 61326-1:2013<br>EN 61326-1 :2021<br>EN 301 489-1 V2.2.3                                                                                                    |                                                                                                    |  |  |  |  |
|              | 2011/65/EU Restriction of the use of<br>electronic equipment (RoHS) (incl. (E<br>EN IEC 63000:2018                                                                                                    | certain hazardous substances in electrical and<br>U) 2015/863)                                                                                                    |  |  |  |  |
| Accessories  | Charging Stand 730981<br>Charging Carousel 730991<br>Picus® AC Adapter LH-735001<br>Sartorius Pipetting mobile application                                                                                                    | 1                                                                                                    |  |  |  |  |
|              | Sartorius Liquid Handling oy<br>Helsinki, 14.10.2024                                                                                                    | Signed by:                                                                                                    |  |  |  |  |
|              | Nut Vikien Signer Name: Pasi Vihinen Signer Maeson: Lapprove this document Signing Time: 2024-10-161 (0643-18 CEST Be30100138B549149E052159F2E6C344                                                                                                    | Tuomas Huhmarniemi<br>Signer Nume: Tuomas Huhmaniemi<br>Signing Resson: Yakkon timan asakigan<br>Signing Time: 2024-10-15   16:15:21 CEST<br>CC60F5A424E644205607ABA61B686FAC |  |  |  |  |
|              | Pasi Vihinen<br>Manager of Sustaining<br>Engineering, EMEA                                                                                                    | Tuomas Huhmarniemi<br>Head of Quality                                                                                                    |  |  |  |  |
|              | 1/1                                                                                                    | P1400-3F-3174517-01                                                                                                    |  |  |  |  |

| CE            | Tradução do Original                                                                                                    | SVISCISVS                                                                         |  |  |  |  |
|---------------|----------------------------------------------------------------------------------------------------|-----------------------------------------------------------------------------------|--|--|--|--|
|               | Declaración de conf                                                                                                    | ormidad CE/UE                                                                     |  |  |  |  |
| Fabricante    | Sartorius Liquid Handling oy<br>Tulppatie 1, 00880 Helsinki, Finla                                                                                                    | nd                                                                                |  |  |  |  |
|               | Por la presente declaramos bajo r<br>producto                                                                                                    | nuestra exclusiva responsabilidad que el siguiento                                |  |  |  |  |
| Nombre        | Picus <sup>®</sup> 2                                                                                                    |                                                                                   |  |  |  |  |
| Modelo(s)     | LH-747021, LH-747041, LH-747061, LH-747081, LH-747101, LH-747111,<br>LH-747321, LH-747341, LH-747361, LH-747391, LH-747421, LH-747441,<br>LH-747461, LH-747491                                                                                                    |                                                                                   |  |  |  |  |
| Tipo de apara | <b>to</b> Equipos electrónicos de laborato                                                                                                    | rio, equipos de radio para uso en laboratorio                                     |  |  |  |  |
|               | en la variante comercializada por nosotros, cumple todas las disposiciones<br>pertinentes de las siguientes Directivas Europeas - incluidas las modificaciones<br>vigentes en el momento de la declaración - y cumple los requisitos aplicables de las<br>siguientes Normas Armonizadas Europeas - incluidas las modificaciones vigentes en<br>el momento de la declaración: |                                                                                   |  |  |  |  |
|               | 2014/53/EU Directiva sobre equipos radieléctricos<br>EN 300 328 V2.2.2                                                                                                    |                                                                                   |  |  |  |  |
|               | EN 301 489-17 V3.2.4                                                                                                    |                                                                                   |  |  |  |  |
|               | <b>2014/30/EU Directiva sobre com</b><br>EN 61326-1:2013<br>EN 61326-1:2021<br>EN 301 489-1 V2.2.3                                                                                                    | patibilidad electromagnética                                                      |  |  |  |  |
|               | <b>2011/65/EU Restricciones a la ut<br/>aparatos eléctricos y electrónicos</b><br>EN IEC 63000:2018                                                                                                    | ilización de determinadas sustancias peligrosas e<br>(RUSP) (incl. (UE) 2015/863) |  |  |  |  |
| Accesorios:   | Soporte de carga<br>Carrusel de carga<br>Picus® Adaptador de carga USB<br>Aplicación movil Sartorius Pipetti                                                                                                    | 730981<br>730991<br>LH-735001<br>ng                                               |  |  |  |  |
|               | Sartorius Liquid Handling oy<br>Helsinki, 14.10.2024                                                                                                    |                                                                                   |  |  |  |  |
|               | Pasi Vihinen<br>Manager of Sustaining<br>Engineering, EMEA                                                                                                    | Tuomas Huhmarniemi<br>Head of Quality                                             |  |  |  |  |
| <u> </u>      | 1/1                                                                                                    | P1400-3F-3174517-01                                                               |  |  |  |  |

# 18 Información legal sobre marcas

## 18.1 Bluetooth®

Bluetooth<sup>®</sup> es una marca registrada de la empresa Bluetooth SIG, Inc..

Sartorius Liquid Handling oy Tulppatie 1 00880 Helsinki, Finlandia

Lhinfo.finland@sartorius.com www.sartorius.com

La información y las ilustraciones incluidas en este manual se corresponden con la fecha indicada más adelante. Sartorius se reserva el derecho a realizar modificaciones en la técnica, equipamiento y forma de los dispositivos frente a la información y las ilustraciones de este manual. En estas instrucciones se utiliza la forma femenina o masculina para mejorar la legibilidad, refiriéndose siempre a todos los géneros de forma simultánea.

Aviso de Copyright:

Este manual así como todas sus partes están protegidos por derechos de autor. No está permitido ningún procesamiento fuera de los límites del derecho de autor sin nuestro permiso.

Esto rige, en particular, a las reproducciones, traducciones y procesamiento en cualquier medio.

Versión:

11 | 2024

© 2024 Sartorius Liquid Handling oy Tulppatie 1 00880 Helsinki, Finland SP | Publication No.: WPI6002-s241105